# CLIQ<sup>™</sup> Local Manager

# User Manual

Mul-T-Lock.com

High-Security Access Solutions

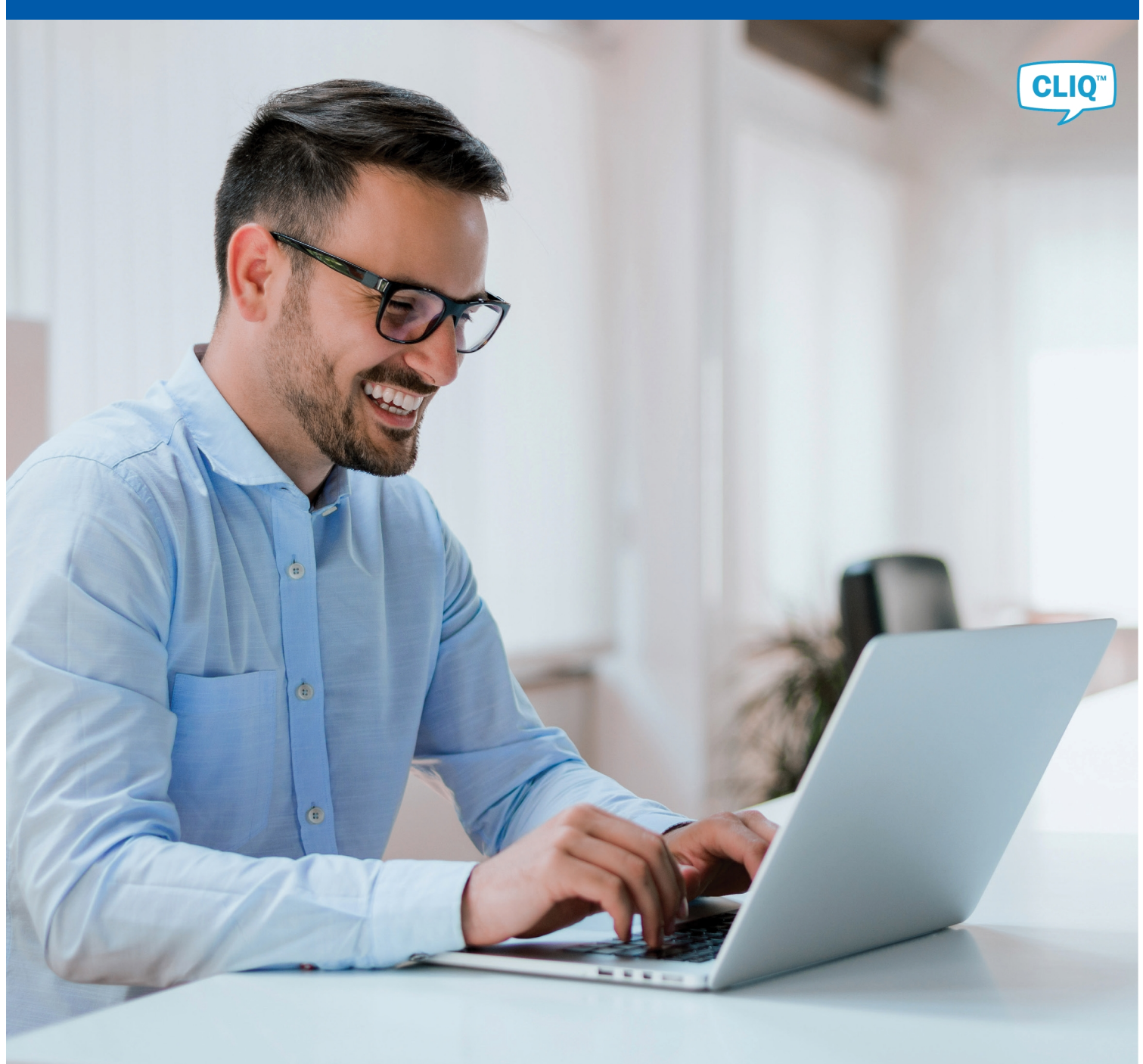

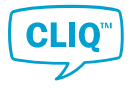

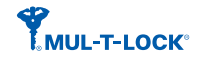

ASSA ABLOY is committed to operating in compliance with data laws globally across its various divisions. The EU General Data Protection Regulation ("GDPR") requires us to meet principles of fairness, accountability and transparency in handling personal data.

ASSA ABLOY has a focused, structural and systemic approach to data protection and privacy. Our globally applicable ASSA ABLOY Data Protection Compliance Program has been developed to protect the integrity of the personal data of our employees, customers and partners worldwide. ASSA ABLOY has dedicated resources across the Group whose continual focus is the compliance with data laws globally including the GDPR.

We keep personal data secure using equipment operating in accordance with recognized security standards. In cases where the rights of individuals are at risk, we conduct impact assessments in accordance with our standard methodology.

We recognize that data laws are continuously evolving. ASSA ABLOY has invested considerable resources in raising awareness and rolling out training in relation to its Data Protection Compliance Program. We continuously monitor data protection developments to ensure our policies, processes and procedures are relevant and adequate.

We are committed to ensuring good data governance and are invested in data trust and security for the long-term.

The information contained in this document is proprietary and is subject to all relevant copyright, patent and other laws protecting intellectual property, as well as any specific agreement protecting Mul-T-Lock Ltd's rights in the aforesaid information. Neither this document nor the information contained herein may be published, reproduced or disclosed to third parties, in whole or in part, without the express, prior, written permission of Mul-T-Lock Ltd. In addition, any use of this document or the information contained herein those for which it was disclosed is strictly forbidden.

Mul-T-Lock Ltd. reserves the right, without prior notice or liability, to make changes in equipment design or specifications.

Information supplied by Mul-T-Lock Ltd. is believed to be accurate and reliable. However, Mul-T-Lock Ltd. assumes no responsibility for the use thereof nor for the rights of third parties, which may be effected in any way by the use thereof.

Any representation(s) in this document concerning performance of Mul-T-Lock Ltd's product(s) are for informational purposes only and are not warranties of future performance, either express or implied. Mul-T-Lock Ltd's standard limited warranty, stated in its sales contract or order confirmation form, is the only warranty offered by Mul-T-Lock Ltd. in relation thereto.

This document may contain flaws, omissions or typesetting errors; no warranty is granted nor liability assumed in relation thereto unless specifically undertaken in Mul-T-Lock Ltd's sales contract or order confirmation. Information contained herein is periodically updated and changes will be incorporated into subsequent editions. If you have encountered an error, please notify Mul-T-Lock Ltd.

All specifications are subject to change without prior notice.

Program version: V 1.6 Main document number: D001187199 Date published: 2021-06-14 Language: en-GB

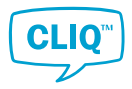

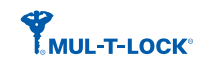

| 1 | Intro | Introduction 7 |              |                                                      |    |  |  |  |
|---|-------|----------------|--------------|------------------------------------------------------|----|--|--|--|
|   | 1.1   | Introdu        | iction to Cl | LM                                                   | 7  |  |  |  |
| 2 | Gett  | ing Start      | ed           |                                                      | 8  |  |  |  |
|   | 2.1   | Installing CLM |              |                                                      |    |  |  |  |
|   | 2.2   | Setting        | ; up a Locki | ng System                                            | 9  |  |  |  |
|   |       | 2.2.1          | Importing    | g a Locking System                                   |    |  |  |  |
|   |       | 2.2.2          | Restoring    | ; a Licking System                                   |    |  |  |  |
|   |       | 2.2.3          | Migrating    | ; a Locking System                                   |    |  |  |  |
|   |       | 2.2.4          | Errors in l  | mporting or Migrating a Locking System               |    |  |  |  |
|   | 2.3   | Loggin         | g In         |                                                      | 12 |  |  |  |
|   |       | 2.3.1          | Logging Ir   | n Using a C-Key                                      | 12 |  |  |  |
|   |       | 2.3.2          | Logging Ir   | n with User Name and Password                        | 12 |  |  |  |
|   |       | 2.3.3          | Switching    | g from Read-Only Mode to C-Key Authentication Mode   |    |  |  |  |
|   | 2.4   | Switch         | ing to Anot  | ther System                                          | 13 |  |  |  |
|   | 2.5   | User In        | terface      |                                                      |    |  |  |  |
|   |       | 2.5.1          | Navigatin    | g in CLM                                             | 13 |  |  |  |
|   |       | 2.5.2          | Handling     | Notifications                                        |    |  |  |  |
|   |       | 2.5.3          | Customis     | ing List View                                        |    |  |  |  |
|   |       | 2.5.4          | Creating a   | a View Report                                        |    |  |  |  |
| 3 | Wor   | king witl      | ו CLM        |                                                      | 17 |  |  |  |
|   | 3.1   | Handir         | ig out Keys  |                                                      | 17 |  |  |  |
|   | 3.2   | Handir         | ıg In Keys   |                                                      | 19 |  |  |  |
|   | 3.3   | Editing        | Key Hando    | outs                                                 | 20 |  |  |  |
|   | 34    | Setting        | Authorisat   | tions                                                |    |  |  |  |
|   | 5.1   | 341            | Understa     | nding the Lock Chart                                 |    |  |  |  |
|   |       | 3.4.2          | Setting El   | ectronic Access                                      |    |  |  |  |
|   |       |                | 3.4.2.1      | Setting the Kev Access in Cylinders                  |    |  |  |  |
|   |       |                | 3.4.2.2      | Granting or Revoking Cylinder Access to Dynamic Keys |    |  |  |  |
|   |       | 3.4.3          | Setting Ke   | ey Validity                                          |    |  |  |  |
|   |       | 3.4.4          | Setting a    | Key Schedule                                         |    |  |  |  |
|   |       | 3.4.5          | Copying t    | he Key Authorisations                                |    |  |  |  |
|   |       | 3.4.6          | Copying C    | Cylinder Authorisations                              |    |  |  |  |
|   |       | 3.4.7          | Viewing a    | I Key Access Report                                  |    |  |  |  |
|   |       | 3.4.8          | Viewing a    | Cylinder Access Report                               |    |  |  |  |
|   |       | 3.4.9          | Viewing a    | In Employee or Visitor Access Report                 |    |  |  |  |
|   |       | 3.4.10         | Viewing K    | Key and Cylinder Event Logs                          |    |  |  |  |
|   | 3.5   | Manag          | ing Keys     |                                                      |    |  |  |  |
|   |       | 3.5.1          | Understa     | nding the Key List                                   |    |  |  |  |
|   |       | 3.5.2          | Managing     | g Mechanical Keys                                    |    |  |  |  |
|   |       |                | 3.5.2.1      | Creating a Key Line                                  |    |  |  |  |
|   |       |                | 3.5.2.2      | Viewing and Editing Key Line Information             |    |  |  |  |
|   |       |                | 3.5.2.3      | Creating a Mechanical Key                            |    |  |  |  |
|   |       |                | 3.5.2.4      | Creating Multiple Mechanical Keys                    |    |  |  |  |

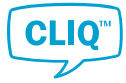

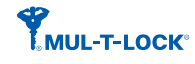

|                                                                                | 3.5.3                                                                                                    | <ul> <li>3.5.2.5 Viewing and Editing Mechanical Key Information</li> <li>3.5.2.6 Deleting Key Lines or Mechanical Keys</li> <li>Managing Electronic Keys</li> <li>3.5.3.1 Viewing and Editing Electronic Key Information</li> <li>3.5.3.2 Viewing and Editing Key Group Information</li> <li>3.5.3.3 Setting DST on Quartz Keys and Dynamic Keys</li> <li>3.5.3.4 Synchronising an Electronic Key to the System Time</li> </ul>                                                                                                    |                                                                                                    |
|--------------------------------------------------------------------------------|----------------------------------------------------------------------------------------------------|----------------------------------------------------------------------------------------------------|----------------------------------------------------------------------------------------------------|
|                                                                                |                                                                                                    | 3.5.3.5 Checking the Electronic Keys Battery Level                                                                                                    |                                                                                                    |
| 3.6                                                                            | Manag                                                                                                    | ing Cylinders                                                                                                    |                                                                                                    |
| 5.0                                                                            | 3.6.1                                                                                                    | Understanding the Cylinder List                                                                                                    |                                                                                                    |
|                                                                                | 3.6.2                                                                                                    | Creating a Mechanical Cylinder                                                                                                    | 40                                                                                                    |
|                                                                                | 3.6.3                                                                                                    | Creating Multiple Mechanical Cylinders                                                                                                    | 41                                                                                                    |
|                                                                                | 3.6.4                                                                                                    | Viewing and Editing Cylinder Information                                                                                                    | 42                                                                                                    |
|                                                                                | 3.6.5                                                                                                    | Creating a Cylinder Group                                                                                                    | 43                                                                                                    |
|                                                                                | 3.6.6                                                                                                    | Viewing and Editing Cylinder Group Information                                                                                                    | 43                                                                                                    |
|                                                                                | 3.6.7                                                                                                    | Restructuring a Cylinder Group                                                                                                    | 44                                                                                                    |
|                                                                                | 3.6.8                                                                                                    | Deleting Cylinders or Cylinder Groups                                                                                                    | 44                                                                                                    |
| 37                                                                             | Manag                                                                                                    | ing Employees and Visitors                                                                                                    | 45                                                                                                    |
| 5.1                                                                            | 371                                                                                                    | Inderstanding the Person List                                                                                                    |                                                                                                    |
|                                                                                | 3.7.2                                                                                                    | Creating an Employee or Visitor                                                                                                    |                                                                                                    |
|                                                                                | 3.7.3                                                                                                    | Viewing and Editing Employee or Visitor Information                                                                                                    |                                                                                                    |
|                                                                                | 3.7.4                                                                                                    | Activating and Deactivating Persons                                                                                                    | 47                                                                                                    |
|                                                                                | 3.7.5                                                                                                    | Deleting an Employee or Visitor                                                                                                    | 47                                                                                                    |
|                                                                                | 3.7.6                                                                                                    | Adding Persons to the Person List using a CSV File                                                                                                    | 47                                                                                                    |
|                                                                                |                                                                                                    |                                                                                                    |                                                                                                    |
| 20                                                                             | Uppdli                                                                                                    | ng Audit Traile                                                                                                    | 10                                                                                                    |
| 3.8                                                                            | Handli                                                                                                    | ng Audit Trails<br>Epobling and Disabling Key or Cylinder Audit Trails                                                                                                    |                                                                                                    |
| 3.8                                                                            | Handli<br>3.8.1                                                                                                    | ng Audit Trails<br>Enabling and Disabling Key or Cylinder Audit Trails<br>Viewing Key Audit Trail Reports                                                                                                    | <b>48</b><br>48<br>49                                                                                                    |
| 3.8                                                                            | Handlin<br>3.8.1<br>3.8.2<br>3.8.3                                                                                                    | <b>ng Audit Irails</b><br>Enabling and Disabling Key or Cylinder Audit Trails<br>Viewing Key Audit Trail Reports<br>Reading Audit Trails from Keys                                                                                                    | 48<br>48<br>49<br>49                                                                                                    |
| 3.8                                                                            | Handlin<br>3.8.1<br>3.8.2<br>3.8.3<br>3.8.4                                                                                                    | <b>ng Audit Trails</b><br>Enabling and Disabling Key or Cylinder Audit Trails<br>Viewing Key Audit Trail Reports<br>Reading Audit Trails from Keys<br>Viewing Cylinder Audit Trail Reports                                                                                                    | 48<br>48<br>49<br>49<br>50                                                                                                    |
| 3.8                                                                            | Handlin<br>3.8.1<br>3.8.2<br>3.8.3<br>3.8.4<br>3.8.5                                                                                                    | ng Audit Trails<br>Enabling and Disabling Key or Cylinder Audit Trails<br>Viewing Key Audit Trail Reports<br>Reading Audit Trails from Keys<br>Viewing Cylinder Audit Trail Reports<br>Reading Audit Trails from Cylinders                                                                                                    | 48<br>48<br>49<br>49<br>50<br>50                                                                                                    |
| 3.8                                                                            | Handlin<br>3.8.1<br>3.8.2<br>3.8.3<br>3.8.4<br>3.8.5                                                                                                    | ng Audit Trails<br>Enabling and Disabling Key or Cylinder Audit Trails<br>Viewing Key Audit Trail Reports<br>Reading Audit Trails from Keys<br>Viewing Cylinder Audit Trail Reports<br>Reading Audit Trails from Cylinders                                                                                                    | 48<br>48<br>49<br>49<br>50<br>50                                                                                                    |
| 3.8<br>3.9                                                                     | Handlin<br>3.8.1<br>3.8.2<br>3.8.3<br>3.8.4<br>3.8.5<br>Handlin                                                                                                    | ng Audit Trails<br>Enabling and Disabling Key or Cylinder Audit Trails<br>Viewing Key Audit Trail Reports<br>Reading Audit Trails from Keys<br>Viewing Cylinder Audit Trail Reports<br>Reading Audit Trails from Cylinders<br>ng Lost and Broken Keys                                                                                                    | 48<br>48<br>49<br>49<br>50<br>50<br>50<br>50                                                                                                    |
| 3.8                                                                            | Handlii<br>3.8.1<br>3.8.2<br>3.8.3<br>3.8.4<br>3.8.5<br>Handlii<br>3.9.1                                                                                                    | ng Audit Trails<br>Enabling and Disabling Key or Cylinder Audit Trails<br>Viewing Key Audit Trail Reports<br>Reading Audit Trails from Keys<br>Viewing Cylinder Audit Trail Reports<br>Reading Audit Trails from Cylinders<br>ng Lost and Broken Keys<br>Reporting Lost or Broken Mechanical Keys                                                                                                    | 48<br>48<br>49<br>50<br>50<br>50<br>50<br>51                                                                                                    |
| 3.8                                                                            | Handlin<br>3.8.1<br>3.8.2<br>3.8.3<br>3.8.4<br>3.8.5<br>Handlin<br>3.9.1<br>3.9.2<br>2.0.2                                                                                                    | ng Audit Irails<br>Enabling and Disabling Key or Cylinder Audit Trails<br>Viewing Key Audit Trail Reports<br>Reading Audit Trails from Keys<br>Viewing Cylinder Audit Trail Reports<br>Reading Audit Trails from Cylinders<br>ng Lost and Broken Keys<br>Reporting Lost or Broken Mechanical Keys<br>Reporting Lost Electronic Keys                                                                                                    | 48<br>48<br>49<br>50<br>50<br>50<br>50<br>51<br>51<br>52<br>52                                                                                                 |
| 3.8                                                                            | Handlin<br>3.8.1<br>3.8.2<br>3.8.3<br>3.8.4<br>3.8.5<br>Handlin<br>3.9.1<br>3.9.2<br>3.9.3<br>2.9.4                                                                                                    | ng Audit Irails<br>Enabling and Disabling Key or Cylinder Audit Trails<br>Viewing Key Audit Trail Reports<br>Reading Audit Trails from Keys<br>Viewing Cylinder Audit Trail Reports<br>Reading Audit Trails from Cylinders<br>ng Lost and Broken Keys<br>Reporting Lost or Broken Mechanical Keys<br>Reporting Lost Electronic Keys<br>Reporting Broken Electronic Keys<br>Reporting Broken Electronic Keys                                                                                                    | 48<br>48<br>49<br>50<br>50<br>50<br>50<br>51<br>51<br>52<br>54<br>55                                                                                           |
| 3.8                                                                            | Handlin<br>3.8.1<br>3.8.2<br>3.8.3<br>3.8.4<br>3.8.5<br>Handlin<br>3.9.1<br>3.9.2<br>3.9.3<br>3.9.4                                                                                                    | ng Audit Trails<br>Enabling and Disabling Key or Cylinder Audit Trails<br>Viewing Key Audit Trail Reports<br>Reading Audit Trails from Keys<br>Viewing Cylinder Audit Trail Reports<br>Reading Audit Trails from Cylinders<br>Reading Audit Trails from Cylinders<br>ng Lost and Broken Keys<br>Reporting Lost or Broken Mechanical Keys<br>Reporting Lost Electronic Keys<br>Reporting Broken Electronic Keys<br>Returning Lost or Broken Keys                                                                                                    | 48<br>49<br>49<br>50<br>50<br>50<br>50<br>51<br>51<br>52<br>54<br>55                                                                                           |
| 3.8<br>3.9<br>3.10                                                             | Handlin<br>3.8.1<br>3.8.2<br>3.8.3<br>3.8.4<br>3.8.5<br>Handlin<br>3.9.1<br>3.9.2<br>3.9.3<br>3.9.4<br>Handlin                                                                                            | ng Audit Irails<br>Enabling and Disabling Key or Cylinder Audit Trails<br>Viewing Key Audit Trail Reports<br>Reading Audit Trails from Keys<br>Viewing Cylinder Audit Trail Reports<br>Reading Audit Trails from Cylinders<br>Reading Audit Trails from Cylinders<br>Reporting Lost or Broken Mechanical Keys<br>Reporting Lost Electronic Keys<br>Reporting Broken Electronic Keys<br>Returning Lost or Broken Keys<br>Returning Lost or Broken Keys                                                                                                    | 48<br>49<br>49<br>50<br>50<br>50<br>51<br>51<br>52<br>54<br>55<br>55<br>57                                                                                     |
| 3.8<br>3.9<br>3.10                                                             | Handlin<br>3.8.1<br>3.8.2<br>3.8.3<br>3.8.4<br>3.8.5<br>Handlin<br>3.9.1<br>3.9.2<br>3.9.3<br>3.9.4<br>Handlin<br>3.10.1                                                                                  | ng Audit Irails<br>Enabling and Disabling Key or Cylinder Audit Trails<br>Viewing Key Audit Trail Reports<br>Reading Audit Trails from Keys<br>Viewing Cylinder Audit Trail Reports<br>Reading Audit Trails from Cylinders<br>Reading Audit Trails from Cylinders<br>ng Lost and Broken Keys<br>Reporting Lost or Broken Mechanical Keys<br>Reporting Lost Electronic Keys<br>Reporting Broken Electronic Keys<br>Returning Lost or Broken Keys<br>Returning Lost or Broken Keys<br>Returning Lost or Broken Keys                                                                                                    | 48<br>48<br>49<br>50<br>50<br>50<br>50<br>51<br>51<br>51<br>52<br>54<br>55<br>55<br>57<br>57                                                                   |
| 3.8<br>3.9<br>3.10                                                             | Handlin<br>3.8.1<br>3.8.2<br>3.8.3<br>3.8.4<br>3.8.5<br>Handlin<br>3.9.1<br>3.9.2<br>3.9.3<br>3.9.4<br>Handlin<br>3.10.1<br>3.10.2                                                                        | ng Audit Irails<br>Enabling and Disabling Key or Cylinder Audit Trails<br>Viewing Key Audit Trail Reports<br>Reading Audit Trails from Keys<br>Viewing Cylinder Audit Trail Reports<br>Reading Audit Trails from Cylinders<br>ng Lost and Broken Keys<br>Reporting Lost or Broken Mechanical Keys<br>Reporting Lost Electronic Keys<br>Reporting Broken Electronic Keys<br>Reporting Broken Electronic Keys<br>Returning Lost or Broken Keys<br>Returning Lost or Broken Cylinders<br>Reporting Lost or Broken Cylinders<br>Reporting Lost or Broken Cylinders<br>Returning Lost or Broken Cylinders<br>Returning Lost or Broken Cylinders                                                                                                    | 48<br>49<br>49<br>50<br>50<br>50<br>51<br>51<br>51<br>52<br>54<br>55<br>55<br>57<br>57<br>57                                                                   |
| <ul><li>3.8</li><li>3.9</li><li>3.10</li></ul>                                 | Handlin<br>3.8.1<br>3.8.2<br>3.8.3<br>3.8.4<br>3.8.5<br>Handlin<br>3.9.1<br>3.9.2<br>3.9.3<br>3.9.4<br>Handlin<br>3.10.1<br>3.10.2                                                                        | ng Audit Irails<br>Enabling and Disabling Key or Cylinder Audit Trails<br>Viewing Key Audit Trail Reports<br>Reading Audit Trails from Keys<br>Viewing Cylinder Audit Trail Reports<br>Reading Audit Trails from Cylinders<br>Reading Audit Trails from Cylinders<br>Reporting Lost or Broken Mechanical Keys<br>Reporting Lost or Broken Mechanical Keys<br>Reporting Lost Electronic Keys<br>Reporting Broken Electronic Keys<br>Returning Lost or Broken Keys<br>Returning Lost or Broken Keys<br>Returning Lost or Broken Cylinders<br>Reporting Lost or Broken Cylinders<br>Returning Lost or Broken Cylinders                                                                                                    | 48<br>49<br>49<br>50<br>50<br>50<br>50<br>51<br>51<br>52<br>54<br>55<br>57<br>57<br>57                                                                         |
| <ul><li>3.8</li><li>3.9</li><li>3.10</li><li>3.11</li></ul>                    | Handlii<br>3.8.1<br>3.8.2<br>3.8.3<br>3.8.4<br>3.8.5<br>Handlii<br>3.9.1<br>3.9.2<br>3.9.3<br>3.9.4<br>Handlii<br>3.10.1<br>3.10.2<br>Prograf                                                             | ng Audit Irails<br>Enabling and Disabling Key or Cylinder Audit Trails<br>Viewing Key Audit Trail Reports<br>Reading Audit Trails from Keys<br>Viewing Cylinder Audit Trail Reports<br>Reading Audit Trails from Cylinders<br>Reading Audit Trails from Cylinders<br><b>ng Lost and Broken Keys</b><br>Reporting Lost or Broken Mechanical Keys<br>Reporting Lost Electronic Keys<br>Reporting Broken Electronic Keys<br>Returning Lost or Broken Keys<br>Returning Lost or Broken Keys<br>Returning Lost or Broken Cylinders<br>Reporting Lost or Broken Cylinders<br>Returning Lost or Broken Cylinders<br>Returning Lost or Broken Cylinders                                                                                                    | 48<br>49<br>49<br>50<br>50<br>50<br>50<br>51<br>51<br>52<br>54<br>55<br>57<br>57<br>57<br>57<br>57<br>57                                                       |
| 3.8<br>3.9<br>3.10<br>3.11                                                     | Handlin<br>3.8.1<br>3.8.2<br>3.8.3<br>3.8.4<br>3.8.5<br>Handlin<br>3.9.1<br>3.9.2<br>3.9.3<br>3.9.4<br>Handlin<br>3.10.1<br>3.10.2<br>Program<br>3.11.1<br>3.11.2                                         | ng Audit Irails<br>Enabling and Disabling Key or Cylinder Audit Trails<br>Viewing Key Audit Trail Reports<br>Reading Audit Trails from Keys<br>Viewing Cylinder Audit Trail Reports<br>Reading Audit Trails from Cylinders<br>Reading Audit Trails from Cylinders<br>Reporting Lost or Broken Mechanical Keys<br>Reporting Lost or Broken Mechanical Keys<br>Reporting Lost Electronic Keys<br>Reporting Broken Electronic Keys<br>Returning Lost or Broken Keys<br>Returning Lost or Broken Keys<br>Returning Lost or Broken Cylinders<br>Reporting Lost or Broken Cylinders<br>Returning Lost or Broken Cylinders<br>Returning Lost or Broken Cylinders<br>Returning Lost or Broken Cylinders<br>Returning Lost or Broken Cylinders                                                                                                    | 48<br>49<br>49<br>50<br>50<br>50<br>50<br>51<br>51<br>51<br>52<br>54<br>55<br>57<br>57<br>57<br>57<br>57<br>57<br>57                                           |
| 3.8<br>3.9<br>3.10<br>3.11                                                     | Handlin<br>3.8.1<br>3.8.2<br>3.8.3<br>3.8.4<br>3.8.5<br>Handlin<br>3.9.1<br>3.9.2<br>3.9.3<br>3.9.4<br>Handlin<br>3.10.1<br>3.10.2<br>Program<br>3.11.1<br>3.11.2                                         | ng Audit Irails<br>Enabling and Disabling Key or Cylinder Audit Trails<br>Viewing Key Audit Trail Reports<br>Reading Audit Trails from Keys<br>Viewing Cylinder Audit Trail Reports<br>Reading Audit Trails from Cylinders<br><b>ng Lost and Broken Keys</b><br>Reporting Lost or Broken Mechanical Keys<br>Reporting Lost Electronic Keys<br>Reporting Broken Electronic Keys<br>Returning Lost or Broken Keys<br>Returning Lost or Broken Keys<br>Returning Lost or Broken Cylinders<br>Returning Lost or Broken Cylinders<br>Returning Lost or Broken Cylinders<br>Returning Lost or Broken Cylinders<br>Returning Lost or Broken Cylinders<br>Returning Lost or Broken Cylinders<br>Returning Lost or Broken Cylinders<br>Returning Lost or Broken Cylinders<br>Returning Lost or Broken Cylinders<br>Returning Cylinders                                                                                                    | 48<br>49<br>49<br>50<br>50<br>50<br>50<br>51<br>51<br>51<br>52<br>54<br>54<br>55<br>57<br>57<br>57<br>57<br>57<br>57<br>57<br>57<br>57                         |
| <ul><li>3.8</li><li>3.9</li><li>3.10</li><li>3.11</li><li>3.12</li></ul>       | Handlin<br>3.8.1<br>3.8.2<br>3.8.3<br>3.8.4<br>3.8.5<br>Handlin<br>3.9.1<br>3.9.2<br>3.9.3<br>3.9.4<br>Handlin<br>3.10.1<br>3.10.2<br>Program<br>3.11.1<br>3.11.2<br>Upgrac                               | ng Audit Irails<br>Enabling and Disabling Key or Cylinder Audit Trails<br>Viewing Key Audit Trail Reports<br>Reading Audit Trails from Keys<br>Viewing Cylinder Audit Trail Reports<br>Reading Audit Trails from Cylinders<br>ng Lost and Broken Keys<br>Reporting Lost or Broken Mechanical Keys<br>Reporting Lost or Broken Mechanical Keys<br>Reporting Broken Electronic Keys<br>Reporting Broken Electronic Keys<br>Returning Lost or Broken Keys<br>Returning Lost or Broken Keys<br>Returning Lost or Broken Keys<br>Returning Lost or Broken Cylinders<br>Reporting Lost or Broken Cylinders<br>Returning Lost or Broken Cylinders<br>Returning Lost or Broken Cylinders<br>Returning Cylinders<br>Reporting Cylinders<br>Reprogramming Cylinders<br>Reprogramming Cylinders                                                                                                    | 48<br>49<br>49<br>50<br>50<br>50<br>50<br>51<br>51<br>51<br>52<br>54<br>55<br>57<br>57<br>57<br>57<br>57<br>57<br>57<br>57<br>57<br>57<br>57<br>57             |
| <ul><li>3.8</li><li>3.9</li><li>3.10</li><li>3.11</li><li>3.12</li></ul>       | Handlin<br>3.8.1<br>3.8.2<br>3.8.3<br>3.8.4<br>3.8.5<br>Handlin<br>3.9.1<br>3.9.2<br>3.9.3<br>3.9.4<br>Handlin<br>3.10.1<br>3.10.2<br>Program<br>3.11.1<br>3.11.2<br>Upgram<br>3.12.1                     | ng Audit Irails<br>Enabling and Disabling Key or Cylinder Audit Trails<br>Viewing Key Audit Trail Reports<br>Reading Audit Trails from Keys<br>Viewing Cylinder Audit Trail Reports<br>Reading Audit Trails from Cylinders<br>Reading Audit Trails from Cylinders<br>Reporting Lost or Broken Mechanical Keys<br>Reporting Lost or Broken Mechanical Keys<br>Reporting Lost Electronic Keys<br>Reporting Broken Electronic Keys<br>Returning Lost or Broken Keys<br>Returning Lost or Broken Keys<br>Returning Lost or Broken Keys<br>Reporting Lost or Broken Cylinders<br>Reporting Lost or Broken Cylinders<br>Returning Lost or Broken Cylinders<br>Returning Lost or Broken Cylinders<br>Returning Lost or Broken Cylinders<br>Returning Cylinders<br>Reprogramming Cylinders<br>Reprogramming Cylinders<br>Upgrading an Electronic Key's Firmware                                                                                                    | 48<br>49<br>49<br>50<br>50<br>50<br>50<br>51<br>51<br>51<br>52<br>54<br>55<br>57<br>57<br>57<br>57<br>57<br>57<br>57<br>57<br>57<br>57<br>57<br>57             |
| <ul><li>3.8</li><li>3.9</li><li>3.10</li><li>3.11</li><li>3.12</li></ul>       | Handlin<br>3.8.1<br>3.8.2<br>3.8.3<br>3.8.4<br>3.8.5<br>Handlin<br>3.9.1<br>3.9.2<br>3.9.3<br>3.9.4<br>Handlin<br>3.10.1<br>3.10.2<br>Program<br>3.11.1<br>3.11.2<br>Upgrac<br>3.12.1<br>3.12.2           | ng Audit Trails<br>Enabling and Disabling Key or Cylinder Audit Trails<br>Viewing Key Audit Trail Reports<br>Reading Audit Trails from Keys<br>Viewing Cylinder Audit Trail Reports<br>Reading Audit Trails from Cylinders<br>Reading Audit Trails from Cylinders<br><b>ng Lost and Broken Keys</b><br>Reporting Lost or Broken Mechanical Keys<br>Reporting Lost Electronic Keys<br>Reporting Broken Electronic Keys<br>Returning Lost or Broken Keys<br><b>ng Lost and Broken Cylinders</b><br>Reporting Lost or Broken Keys<br>Returning Lost or Broken Cylinders<br>Reporting Lost or Broken Cylinders<br>Reporting Lost or Broken Cylinders<br>Returning Lost or Broken Cylinders<br>Returning Lost or Broken Cylinders<br>Returning Lost or Broken Cylinders<br>Returning Lost or Broken Cylinders<br>Returning Lost or Broken Cylinders<br>Returning Lost or Broken Cylinders<br>Returning Lost or Broken Cylinders<br>Upgrading an Electronic Key's Firmware<br>Upgrading an Electronic Key's Firmware | 48<br>48<br>49<br>49<br>50<br>50<br>50<br>50<br>51<br>51<br>51<br>52<br>54<br>55<br>57<br>57<br>57<br>57<br>57<br>57<br>57<br>57<br>57<br>57<br>57<br>57       |
| <ol> <li>3.8</li> <li>3.9</li> <li>3.10</li> <li>3.11</li> <li>3.12</li> </ol> | Handlin<br>3.8.1<br>3.8.2<br>3.8.3<br>3.8.4<br>3.8.5<br>Handlin<br>3.9.1<br>3.9.2<br>3.9.3<br>3.9.4<br>Handlin<br>3.10.1<br>3.10.2<br>Prograd<br>3.11.1<br>3.11.2<br>Upgrad<br>3.12.1<br>3.12.2<br>3.12.3 | ng Audit Irails<br>Enabling and Disabling Key or Cylinder Audit Trails<br>Viewing Key Audit Trail Reports<br>Reading Audit Trails from Keys<br>Viewing Cylinder Audit Trail Reports<br>Reading Audit Trails from Cylinders<br>Reading Audit Trails from Cylinders<br><b>ng Lost and Broken Keys</b><br>Reporting Lost or Broken Mechanical Keys<br>Reporting Lost Electronic Keys<br>Reporting Broken Electronic Keys<br>Returning Lost or Broken Keys<br><b>ng Lost and Broken Cylinders</b><br>Reporting Lost or Broken Keys<br>Returning Lost or Broken Cylinders<br>Reporting Lost or Broken Cylinders<br>Returning Lost or Broken Cylinders<br>Returning Lost or Broken Cylinders<br>Returning Lost or Broken Cylinders<br>Returning Lost or Broken Cylinders<br>Reprogramming Cylinders<br>Reprogramming Cylinders<br>Vigrading an Electronic Key's Firmware<br>Upgrading an Electronic Cylinder Firmware<br>Viewing the Status of Cylinder Firmware Upgrade                                             | 48<br>48<br>49<br>49<br>50<br>50<br>50<br>50<br>51<br>51<br>51<br>52<br>54<br>54<br>55<br>57<br>57<br>57<br>57<br>57<br>57<br>57<br>57<br>57<br>57<br>57<br>57 |

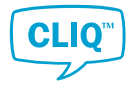

4

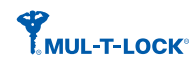

| Conf | figuring       | CLM                                                      | 62 |  |  |
|------|----------------|----------------------------------------------------------|----|--|--|
| 4.1  | Genera         | Il System Settings                                       | 62 |  |  |
|      | 4.1.1          | Managing Backup Reminders                                | 62 |  |  |
|      | 4.1.2          | Bcking up Locking Systems                                | 62 |  |  |
|      |                | 4.1.2.1 Backing up Currently Opened System               | 62 |  |  |
|      |                | 4.1.2.2 Backing up All Systems                           | 63 |  |  |
|      | 4.1.3          | Restoring Locking Systems                                | 63 |  |  |
|      | 4.1.4          | Extending the Locking System                             |    |  |  |
|      | 4.1.5          | Importing a Firmware File                                |    |  |  |
|      | 4.1.6          | Editing Company Information                              | 64 |  |  |
|      | 4.1.7          | Setting Default Periods, Date and Time                   | 65 |  |  |
|      | 4.1.8          | Managing Key Schedule Templates                          | 65 |  |  |
|      | 4.1.9          | Setting Audit Trail Retention Policy                     |    |  |  |
|      | 4.1.10         | Enabling and Disabling Approver Setting                  |    |  |  |
|      | 4.1.11         | Setting Notifications                                    | 67 |  |  |
|      | 4.1.12         | Handling Hand Out and Hand In Text Templates             | 67 |  |  |
|      | 4.1.13         | Enhancing Security                                       |    |  |  |
|      | 4.1.14         | Deleting a Locking System                                |    |  |  |
|      | 4.1.15         | Updating License                                         |    |  |  |
|      | 4.1.16         | Enabling and Disabling Alternative Marking Edit          |    |  |  |
|      | 4.1.17         | Enabling and Disabling Automatic Dynamic Key Programming |    |  |  |
| 4.2  | C-Key Settings |                                                          |    |  |  |
|      | 4.2.1          | Setting the C-Key PIN                                    | 70 |  |  |
|      | 4.2.2          | Understanding the C-Key List                             | 70 |  |  |
|      | 4.2.3          | Resetting a C-Key PIN                                    | 71 |  |  |
|      | 4.2.4          | Viewing and Editing C-Key Information                    | 72 |  |  |
|      | 4.2.5          | Managing C-Key Cylinder Access                           | 72 |  |  |
|      | 4.2.6          | Handing Out C-Keys                                       | 72 |  |  |
|      | 4.2.7          | Handing In C-Keys                                        | 74 |  |  |
|      | 4.2.8          | Synchronising a C-Key to System Time                     | 74 |  |  |
|      | 4.2.9          | Reporting Lost and Broken C-Keys                         | 75 |  |  |
|      | 4.2.10         | Returning Lost or Broken C-Keys                          | 75 |  |  |
| 4.3  | C-Kev l        | Jser Settings                                            |    |  |  |
|      | 4.3.1          | Working with the User List                               |    |  |  |
|      | 4.3.2          | Viewing and Editing User Information                     |    |  |  |
|      | 4.3.3          | Changing the System Language                             |    |  |  |
|      | 4.3.4          | Managing User Rights and Roles                           | 77 |  |  |
|      |                | 4.3.4.1 Editing User Rights                              | 77 |  |  |
|      |                | 4.3.4.2 Appointing or Dismissing the Approver Role       |    |  |  |
|      | 4.3.5          | Setting a New User Password                              |    |  |  |
|      | 4.3.6          | Activating or Deactivating a User                        |    |  |  |
|      | 4.3.7          | Deleting a User                                          |    |  |  |
| 4.4  | Editing        | System Information                                       |    |  |  |

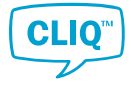

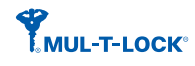

| 5 | CLM | Concep | ots and Features                                        |    |
|---|-----|--------|---------------------------------------------------------|----|
|   | 5.1 | Keys a | nd Cylinders                                            |    |
|   |     | 5.1.1  | Key Types                                               |    |
|   |     | 5.1.2  | User Keys                                               |    |
|   |     | 5.1.3  | C-Keys                                                  |    |
|   |     | 5.1.4  | Key Groups                                              |    |
|   |     | 5.1.5  | Cylinders                                               |    |
|   |     | 5.1.6  | Cylinder Groups                                         |    |
|   | 5.2 | Autho  | risation Principles                                     |    |
|   |     | 5.2.1  | Authorisation Principles Overview                       |    |
|   |     | 5.2.2  | Mechanical Authorisation                                |    |
|   |     | 5.2.3  | Key Validity                                            |    |
|   |     | 5.2.4  | Electronic Authorisation                                |    |
|   |     | 5.2.5  | Key Schedule                                            | 85 |
|   | 5.3 | Audit  | Trails                                                  |    |
|   | 5.4 | User R | toles and Rights                                        |    |
| 6 | Арр | endix  |                                                         |    |
|   | 6.1 | Shorto | cut Kevs                                                |    |
|   |     | 6.1.1  | General Shortcuts                                       |    |
|   |     | 6.1.2  | Key List Shortcuts                                      |    |
|   |     | 6.1.3  | Cylinder List Shortcuts                                 |    |
|   |     | 6.1.4  | C-Key List Shortcuts                                    |    |
|   |     | 6.1.5  | Person List shortcuts                                   |    |
|   |     | 6.1.6  | Lockchart Shortcuts                                     |    |
|   |     | 6.1.7  | Key Schedule Card Shortcuts                             |    |
|   |     | 6.1.8  | System List Shortcuts                                   |    |
|   |     | 6.1.9  | User List Shortcuts                                     |    |
|   | 6.2 | Cases  | Cause Errors in Importing or Migrating a Locking System |    |
|   | 6.3 | CSV Fi | le Structure                                            |    |

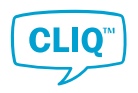

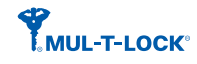

# 1 Introduction

# 1.1 Introduction to CLM

**CLIQ<sup>™</sup> Local Manager** (CLM) is a locally installed Windows application for the day-to-day management of CLIQ<sup>™</sup> systems. With CLM locking system administrators can perform a variety of tasks, such as configuring authorisations and handing out keys.

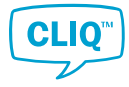

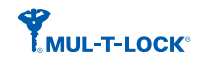

# 2 Getting Started

# 2.1 Installing CLM

Minimum hardware requirements:

- Windows 7 32 bits
- CPU 1.5 GHz
- 2 GB RAM
- 1 GB Hard Disk
- .NET Framework 4.7.2 installed
- Screen resolution 1024 x 768

Recommended hardware specifications:

- Windows 10 64 bits
- CPU i5 2.0 GHz
- 4 GB RAM
- 10 GB SSD Drive
- .NET Framework 4.7.2 installed
- Screen resolution 1920 x 1080

Items provided by Mul-T-Lock or a certified reseller:

- CLIQ<sup>™</sup> Local Manager installation file
- Locking system file
- Product license file
- Programming device
- Master C-Key

#### To install CLM:

- 1) Connect the Local PD to the computer.
- 2) Right-click the installation file.
- 3) Click **Run as administrator**.
- 4) Click INSTALL.
- 5) Select the installation folder and click **OK**.
- 6) Select a language from the drop-down list and click **CONTINUE**.

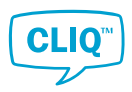

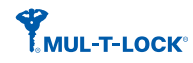

- 7) Read the End User Licence Agreement.
- 8) Click the check box and **OK** to continue.

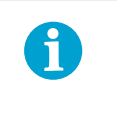

NOTE!

To install ASSA ABLOY software, the license terms must be accepted.

Wait for the program to install SQL, this might take a few minutes.

# 2.2 Setting up a Locking System

After installing CLM, create a new database and add a locking system.

- 1. Run CLM.
- 2. Create a database by clicking **YES** when asked.

When executing CLM, a new database must be created.

- 3. Add a locking system by one of the following ways:
  - Migrate: If the locking system to be added is from an older Mul-T-Lock product.

See Section 2.2.3 "Migrating a Locking System", page 10 for instructions.

Import: If the locking system to be added is newly created.

See Section 2.2.1 "Importing a Locking System", page 10 for instructions.

– **Restore**: If the locking system to be added is a CLM backup copy.

See Section 2.2.2 "Restoring a Licking System", page 10 for instructions.

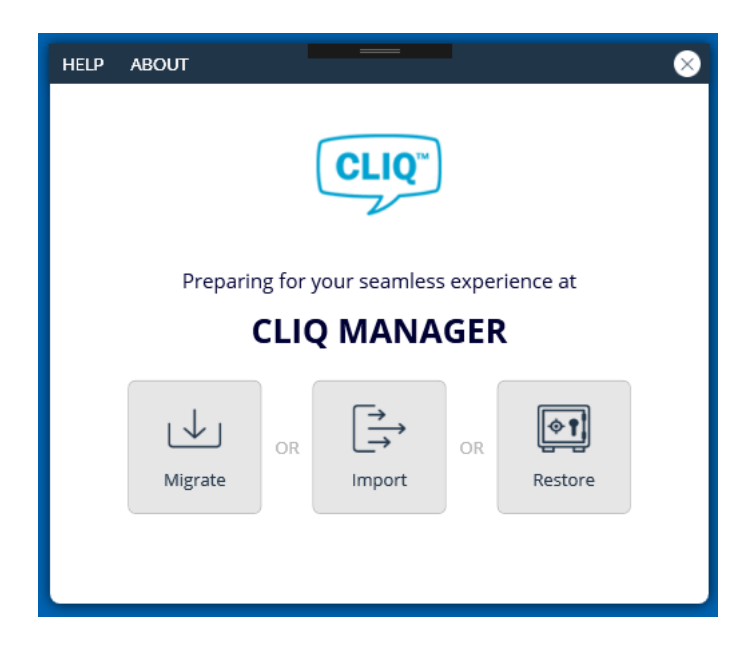

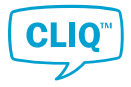

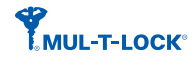

## 2.2.1 Importing a Locking System

1) Insert the system's Master C-Key in the left slot of the Local PD.

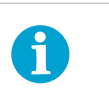

#### NOTE!

The locking system's Master C-Key must remain in the Local PD during the entire import process.

- 2) Run CLM.
- 3) Click Import.
- 4) Select the locking system's ELS-file.
- 5) When asked, enter the Master C-Key's **PIN**.
- 6) Read through the information shown after system creation.
- 7) When asked, import the product license file.

#### 2.2.2 Restoring a Licking System

#### **Prerequisite:**

Restoring a locking system requires an SMB file generated from a previous CLM backup.

1) Insert the system's Master C-Key in the left slot of the Local PD.

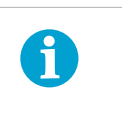

**NOTE!** The locking system's Master C-Key must remain in the Local PD during the entire import process.

- 2) Run CLM.
- 3) Click Restore.
- 4) Select the SMB file.
- 5) When asked, enter the Master C-Key's **PIN**.
- 6) Read through the information shown after system creation.
- 7) When asked, import the product license file.

#### 2.2.3 Migrating a Locking System

#### **Prerequisite:**

Migrating a locking system requires an A2B file generated from a CLIQ<sup>™</sup> Manager backup. Make sure that the backup file is generated from the latest version of the CLIQ<sup>™</sup> Manager.

1) Insert the system's Master C-Key in the left slot of the Local PD.

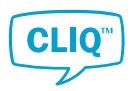

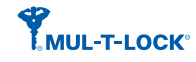

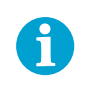

#### NOTE!

The locking system's Master C-Key must remain in the Local PD during the entire import process.

- 2) Run CLM.
- 3) Click **Migrate**.
- 4) Select the A2B file.
- 5) When asked, enter the Master C-Key's **PIN**.

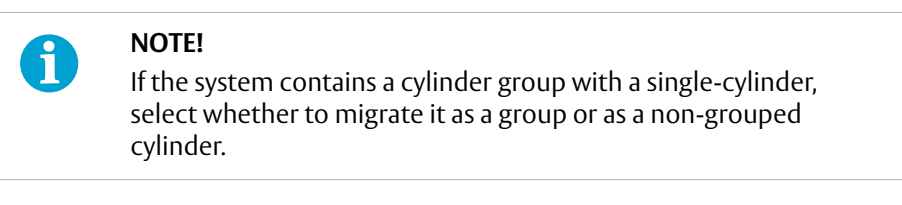

6) When asked, import the product license file.

Check whether all the data is migrated from the CLIQ<sup>™</sup> Manager successfully.

## 2.2.4 Errors in Importing or Migrating a Locking System

During importing or migrating the system, wrong element values in the file cause either ceasing the process or skipping these elements.

When the process is discontinued, **There was an error importing the system file.** or **There was an error migrating the backup file.** is displayed. In some cases, a specific message regarding the error appears.

When the process is completed but the element with wrong value is skipped, the issue list is displayed at the end of the process. The list shows all the elements which are not imported due to the wrong value.

If these errors occur, check the followings:

- if the C-Key is inserted into the Local PD.
- if the Local PD is properly connected to the PC.

The user can also fix the element in the import or migrate file manually. Refer to the tables in Section 6.2 *"Cases Cause Errors in Importing or Migrating a Locking System"*, page 89 which show system's elements and their potential problem cases.

If the problems cannot be solved by the user, it is recommended to contact your local CLIQ dealer with the following information:

- the error message
- the import or migrate file
- the log files which are stored under: C: \ProgramData\CLIQ Local Manager\Logs.

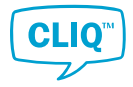

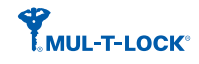

# 2.3 Logging In

## 2.3.1 Logging In Using a C-Key

- 1) Insert the C-Key in the left slot of the local PD.
- 2) Run CLM.
- 3) Enter the **PIN**.

After five unsuccessful login attempts the PIN will be blocked and CLM will ask for the PUK code to enter a new PIN.

Only the supervisor can see the PUK on the C-Key info card. For instructions on how to access the C-Key, see Section 4.2.4 "*Viewing and Editing C-Key Information*", page 72.

The C-Key will be permanently blocked after 25 unsuccessful PUK login attempts.

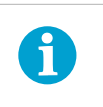

#### NOTE!

To replace a permanently blocked C-Key, contact your certified CLIQ™ reseller.

#### 4) Click LOGIN.

The system is displayed in the same language as the system language set on Windows. If it is necessary to change the interface language after logging in, see Section 4.3.3 *"Changing the System Language"*, page 76.

#### 2.3.2 Logging In with User Name and Password

When logging in to a system without a C-Key, it will be opened in read-only mode with considerable restrictions in functionality. This login method may be used by normal users, but is intended for multi-system users, such as locksmiths and resellers in a maintenance capacity. Full access to the locking system functionality requires a C-Key.

- 1) Run CLM.
- 2) If CLM is configured as a multi system, select a system from the **System List**.
- 3) Enter **Username** and **Password**.
- 4) Click LOGIN.

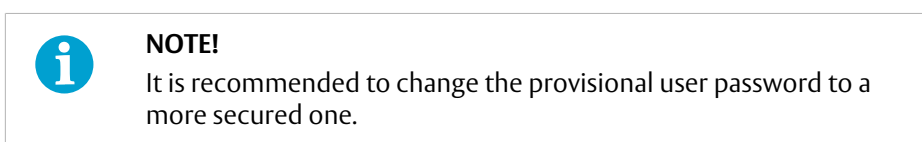

The system is displayed in the same language as the system language set on Windows. If it is necessary to change the interface language after logging in, see Section 4.3.3 *"Changing the System Language"*, page 76.

#### 2.3.3 Switching from Read-Only Mode to C-Key Authentication Mode

If C-Key authentication is required when the system is in read-only more, it is possible to switch to C-Key authentication mode without exiting the system.

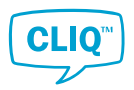

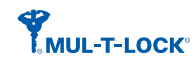

- 1) Insert the C-Key in the left slot of the local PD.
- 2) On the menu bar, click **SYSTEM**.
- 3) Click AUTHENTICATE C-KEY.
- 4) Enter the C-Key PIN.

# 2.4 Switching to Another System

The program sometimes holds multiple systems and the user can switch to another system.

- 1) On the menu bar, click **SYSTEM**.
- 2) From the drop down list, select **CHANGE SYSTEM**.
- 3) In the pop-up screen, confirm to switch the system.
- 4) When asked, remove the C-Key from the left slot of the PD and confirm it.
- 5) From the system list, select the system to open.
- 6) To open the system with read only mode:

Enter the user name and password.

• To open the system with edit mode:

Insert the C-Key which belongs to the system and enter the PIN.

## 2.5 User Interface

#### 2.5.1 Navigating in CLM

After login, the **Welcome screen** presents direct access to the most common functions. Once a function is selected, CLM displays the standard layout, with the **Left menu** listing the sections of the program, the **Top menu** listing less central functions, and the **Main screen** displaying the functionality.

One central theme in the software is the **Context window**, which can be accessed by right-clicking items in the Main window. The Context window offers easy access to the most relevant functions, depending on the situation.

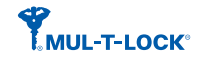

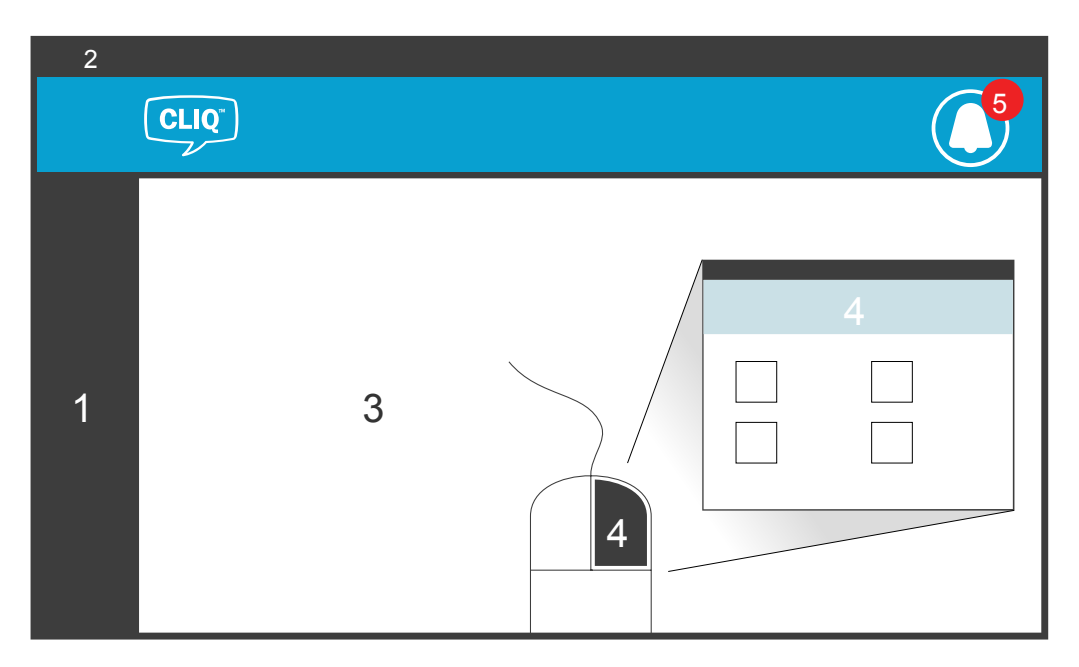

- 1. Left menu
- 2. Top menu
- 3. Main screen
- 4. Context window
- 5. Notification area

#### 2.5.2 Handling Notifications

Managing scheduled events is an integral part of an electronic locking system's work flow. CLM can be configured to notify users when hand ins or backups are overdue, and when employee or visitor periods expire.

If there are any notifications, the notification symbol (white bell symbol) appears with the number of the notification in red. This red number will disappear once the notification window is opened by clicking the notification symbol.

- To edit the backup notification setting, see Section 4.1.1 "Managing Backup Reminders", page 62.
- To edit the notification settings on overdue keys, employees and visitors, see Section 4.1.11 "Setting Notifications", page 67.

To handle overdue items or make a new backup:

1) Click the notification button and select a notification type to manage.

A pop-up window opens.

- 2) To handle overdue items:
  - a) From the list, select the item to handle.
  - b) For an overdue key: Clicking the **Hand In** button navigates to the **Hand In** page.

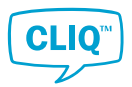

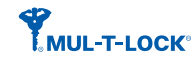

For an expired employee or visitor: Clicking the **Go to Employee** or the **Go to Visitor** button navigates to **Person List**.

c) To process the handing in key, follow the instructions in Section 3.2 *"Handing In Keys"*, page 19.

To extend **End Date and Time** of the expired employees or visitors, follow the instruction in Section 3.7.3 *"Viewing and Editing Employee or Visitor Information"*, page 47.

- To make a backup:
  - a) From the list, select the system to backup.
  - b) Click the **Create System Backup** or the **Do Full Database Backup** button.
  - c) When asked, enter the C-Key PIN.

The notification symbol (white bell symbol) is displayed until all tasks in the notification are complete.

#### 2.5.3 Customising List View

All main lists in CLM can be customised in terms of column width and visibility, order and sorting. However, some core columns, for example Name or Mark, cannot be hidden.

The list setting is customised directly in the list or via the **List Settings** button.

- Set in the list:
  - To change a column's width, place the cursor on the resize bar of a column heading. Hold and move the bar.

By double clicking the resize bar, the program calculates the width of the longest text and resizes the column to that width.

- To rearrange the column order, drag-and-drop the column header to move.
- Set from the List Settings button:
  - To hide or unhide a column, click the column's tick-box.
  - To rearrange the column order, drag-and-drop the column headers.
  - To reset the default values, click **RESET**.

#### 2.5.4 Creating a View Report

Users work with multiple lists in CLM and the system helps to create view reports from the lists. The view report can be printed out or saved in Microsoft Excel or Adobe PDF formats.

1) Click the **View Report** button which is located above the list.

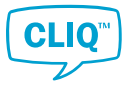

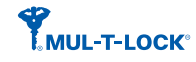

# NOTE!

A

In case of viewing the **Lock Chart** report, in the pop-up window, select either of the below options:

- Full report to include the all keys and cylinders.
- **Custom** to show only selected range.

The pop-up window shows the current view of the list.

2) Optional: Adjust the view by clicking the following buttons.

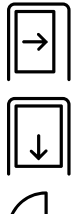

Fit to window's width.

Fit one full page.

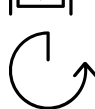

Change orientation.

3) Save or print out the view report by clicking the following buttons.

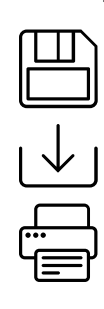

Save the view report in PDF format.

Export the view report as an Excel file.

Print out the view report.

4) Click **CLOSE** to exit.

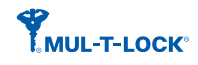

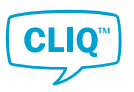

# 3 Working with CLM

# 3.1 Handing out Keys

To hand out a C-Key, refer to Section 4.2.6 "Handing Out C-Keys", page 72.

1) In Hand out / in, click Hand out.

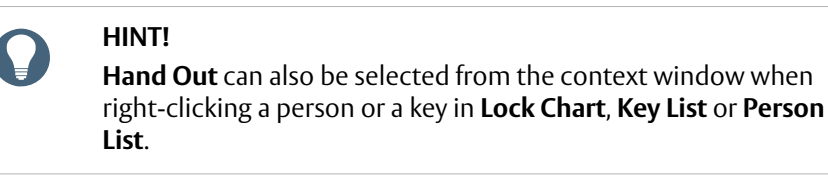

- 2) If a key is not yet selected:
  - To select the key inserted in the right slot of the Local PD, click **SCAN**.
  - To select the key from the list:
    - a) Under Key, click SELECT.
    - b) From the Key List pop-up window, select a key and click OK.
- 3) If a person is not yet selected:
  - a) Under Person, click SELECT.
  - b) Select **Employee** (default) or **Visitor** from the top right corner of the pop-up window.
    - Select the person from the list, if available.
    - If the person is not found in the list, create a new person by clicking **Create Employee** or **Create Visitor**.

For more information on creating a person, see Section 3.7.2 "*Creating an Employee or Visitor*", page 46.

c) Click OK.

#### 4) Set Hand Out Date and Time under Dates.

The default is the current date and time.

The date and time selected is for administrative purposes only.

5) Set Hand In Date and Time or select Permanent.

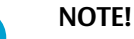

ĭ

An expired hand in date only affects the overdue key notification, and does not automatically revoke access rights. Access rights are time-limited with the validity and key scheduling functions.

- 6) **Electronic Keys Only**: Set the key's validity under **Validity**.
  - a) Select the validity type from three options:

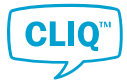

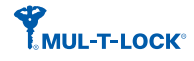

- **Never**: The key does not open any electronic cylinder.
- **Always**: The key opens the cylinders where it has access.
- **From/To Date**: The key opens the cylinders where it has access between specific dates.

This option is only available for Quartz and Dynamic keys.

b) Click the check box **Use Schedule** next to **Always** or **From/To Date** to set the details.

For instructions on how to set the schedule, see Section 3.4.4 "Setting a Key Schedule", page 27.

If no schedule is set here, the key will work 24/7 during the period which is set in *Step 6.a.* 

#### 7) Dynamic Keys Only:

a) Click CHANGE ACCESSES under Key Accesses to set key accesses.

A pop-up version of the **Lock Chart** is opened for the selected key. For more information on how to set electronic accesses in the **Lock chart**, see Section 3.4.2 *"Setting Electronic Access"*, page 23.

- b) If key accesses information should be included in the hand out report, click the check box **Include key accesses in report**.
- 8) Optional: Select a hand out text template:
  - a) Click SELECT TEXT TEMPLATE.
  - b) Select a **Template Name** and click **OK**.

For more information on how to add and edit hand out text templates, see Section 4.1.12 *"Handling Hand Out and Hand In Text Templates"*, page 67.

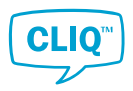

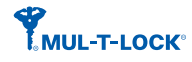

Confirm if the handing out key is in the right slot of the Local PD and click SAVE. 9)

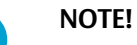

A

**Electronic Keys Only**: If the key is not inserted in the right slot of the Local PD, the warning message tells that the validity and the schedule are not programmed to the key.

To set the validity and the schedule after handing out process. follow the instruction in Section 3.4.3 "Setting Key Validity", page 26 or Section 3.4.4 "Setting a Key Schedule", page 27.

Dynamic Keys Only: The cylinder access, as well as the validity and the schedule, is not programmed if the key is not in the right slot of the Local PD.

To program the validity and the schedule, follow the instruction in Section 3.4.3 "Setting Key Validity", page 26 or Section 3.4.4 "Setting a Key Schedule", page 27.

The key access list is saved in the Job List as a key job. The new access is automatically programmed to the key when the key is inserted into the right slot of the Local PD.

10) Review or print the hand out report.

The notes from the hand out text template are included at the end of the hand out report.

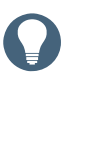

#### HINT!

The user can always review or edit the hand out report by clicking **Reprint Hand Out** or **Edit Handout** in the key's context window. The **Reprint Hand Out** button is also available in the person's context window.

11) **Electronic Keys Only**: Remove the key from right slot of the Local PD, if applicable.

#### 3.2 Handing In Keys

- Electronic Keys Only: Insert a key in the right slot of the Local PD. 1)
- 2) In Hand out / in, click Hand in.

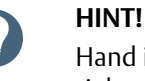

Hand in can also be selected from the context window when right-clicking a person or a key in Lock Chart, C-Key List, Key List or Person List.

- If a key is not yet selected: 3)
  - To select the inserted key, click SCAN.
  - To select a key:

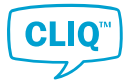

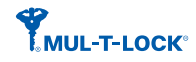

- a) Under Key, click SELECT.
- b) From the **Key List** window, select a key and click **OK**.
- 4) Optional: Select a hand in text template:
  - a) Click SELECT TEXT TEMPLATE.
  - b) Select a **Template Name** and click **OK**.

For more information on how to add and edit hand in text templates, see Section 4.1.12 *"Handling Hand Out and Hand In Text Templates"*, page 67.

5) Click **SAVE** to confirm the hand in.

NOTE!

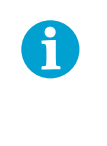

**Electronic Keys Only**: To complete a hand in, the Electronic Key to be programmed must be inserted in the right slot of the Local PD.

- 6) **Electronic Keys Only**: The popped up **Question** window asks whether to reset key's validity, schedule and key access or not.
  - If these key's data should be removed, click **YES**.

Cleaning process is shown in the progress bar and key's validity is set to **Never**.

- If these key's data should be kept, click **NO**.
- 7) Review or print the hand in report.

the hand in report reflects the current status of the key validity and the key schedule.

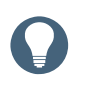

#### HINT!

The user can always review the hand in report by clicking **Reprint Hand In** in the context window.

8) **Electronic Keys Only**: Remove the key from the Local PD.

# 3.3 Editing Key Handouts

- 1) Insert a handed out key to the right slot of the local PD.
- 2) In the Key List or the Lock Chart, right-click the inserted key.

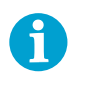

#### NOTE!

The key inserted to the right slot of the Local PD is marked by a green key symbol in the list.

#### 3) Click Edit Handout.

The **Hand Out** page is opened.

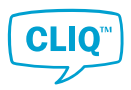

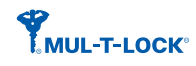

4) Edit the Hand Out page.

For more information about the page, see Section 3.1 *"Handing out Keys"*, page 17.

- 5) Click **SAVE** to confirm the edited hand out.
- 6) Review or print the hand out report.

The notes from the hand out text template are included in the back of the hand out report.

7) Remove the handed out key from the Local PD.

# 3.4 Setting Authorisations

#### 3.4.1 Understanding the Lock Chart

The **Lock Chart** is one of the central sections of CLM for daily tasks. It is used to set key accesses, while also offering an extensive overview of the system's keys and cylinders. Context windows are available for keys and cylinders, and items can also be searched for.

For Normal keys and Quartz Keys, access must be granted in the cylinder. The system creates a cylinder job which updates the affected cylinders with the Programming key. Cylinder jobs can be created in the cylinder edit mode in the **Lock Chart**.

For Dynamic Keys, access must be granted in both the key and cylinder. Cylinder jobs can be avoided by programming all cylinders to grant access for a key in the initial system order, while granting cylinder access to the selected keys. Key jobs can be created in the key edit mode in the **Lock Chart**.

#### **Colours in the Lock Chart**

#### Colour Description

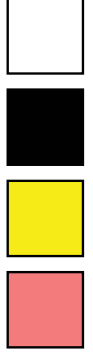

The key has no access.

The key access is stored in both key and cylinder.

The key access is stored in the cylinder, but not in the key.

The key access is stored in the key, but not in the cylinder.

#### Symbols in the Lock Chart

| Syn | nbo | bl |
|-----|-----|----|
|     |     |    |

#### Description

Denotes double cylinder.

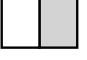

The left field indicates the cylinder's A side, the right field indicates the B side. A grey field denotes a mechanical cylinder.

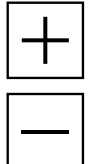

The key is granted key access, but the affected cylinders are not yet updated.

The key access is revoked, but the affected cylinders are not yet updated.

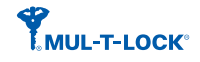

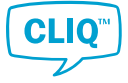

| Symbol | Description                                                                           |
|--------|---------------------------------------------------------------------------------------|
| ?      | There is a conflict between key access and cylinder access settings in a Dynamic Key. |
| ſ      | The key has a pending key job.                                                        |
| ſ      | The inserted key has a pending key job.                                               |
|        | The key is inserted to the right slot of the Local PD.                                |
|        | This button enables resizing of the lock chart borders.                               |

#### Buttons

• The **Show all States** toggle button

When **NO** is selected, lost, broken and planned keys/cylinders are not shown in the lock chart.

• The Show only electronic toggle button

When **YES** is selected, all mechanical elements in the list are removed from the lock chart.

- The **Edit Mode** buttons set the lock chart to key access edit mode or cylinder access edit mode.
- The Job List button

This button opens the **Job List**.

The button sometimes accompanies with the number of Dynamic Keys to be programmed at the lower left corner, and the number of cylinders to be programmed at the lower right corner.

- The **Flip** button flips the keys and cylinders view.
- The **Zoom Slider** changes the lock chart zoom value.
- The **Auto fill** button starts the process of automatically filling a series of locking authorisations to keys or cylinders.

For more information, see Section 3.4.2 "Setting Electronic Access", page 23.

• The View Report button

For more information, see Section 2.5.4 "Creating a View Report", page 15.

• The List Settings button

For more information, see Section 2.5.3 "Customising List View", page 15.

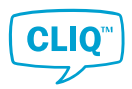

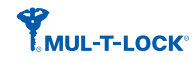

#### 3.4.2 Setting Electronic Access

Electronic authorisation is stored in the cylinder and, for Dynamic Keys, also in the key. See Section 5.2.4 *"Electronic Authorisation"*, page 84 for more information about the electronic authorisation.

See Section 3.4.2.1 "Setting the Key Access in Cylinders", page 23 for more information about how to set the cylinder's key access.

See Section 3.4.2.2 "Granting or Revoking Cylinder Access to Dynamic Keys", page 24 for more information about how to set the Dynamic Key's cylinder access.

#### 3.4.2.1 Setting the Key Access in Cylinders

The key access can be set either by double-clicking each square in the **Lock Chart** or by using **Auto fill** function.

#### To set the key access individually

1. In the **Lock Chart**, under **Edit Mode**, click the cylinder symbol.

The Lock Chart changes to the cylinder edit mode.

2. Double-click the corresponding square in the chart.

Cylinder jobs are created and the number appears at the lower right corner of the **Job list** icon.

To understand colours and symbols in the **Lock Chart**, see Section 3.4.1 *"Understanding the Lock Chart"*, page 21

3. Apply changes to the cylinders.

Follow the process in Section 3.11.1 "Programming Cylinders", page 58.

#### To set the same key access in a range of keys or cylinders

1. In the **Lock Chart**, under **Edit Mode**, click the cylinder symbol.

The Lock Chart changes to the cylinder edit mode.

2. – To set the same access to multiple keys for a cylinder:

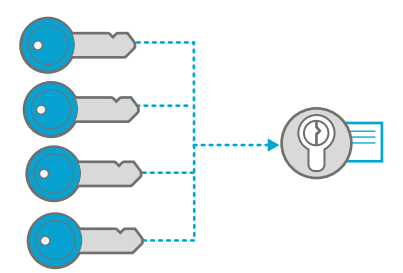

In the **Lock Chart**, select the range of keys in the particular cylinder row by marking the corresponding squares.

– To set the same access to a key for multiple cylinders:

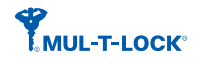

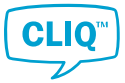

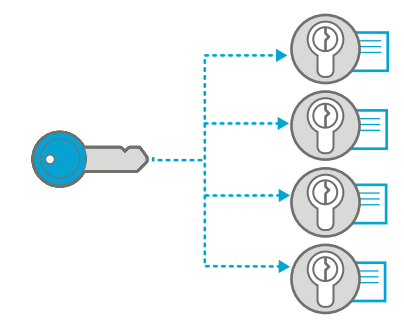

In the **Lock Chart**, select the range of cylinders in the particular key row by marking corresponding squares.

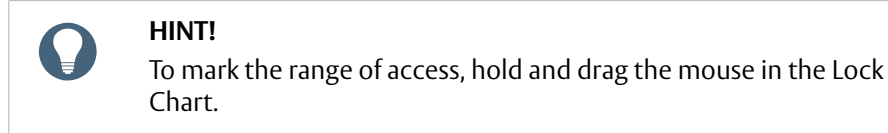

Selected squares are encircled by a red line.

3. Click the **Auto fill** button above the **Lock Chart**.

Depending on the selected cylinder types, the pop-up window shows single, double or both types of access squares.

4. Set the access state in the pop-up window.

A double-click in a square changes the access state between:

- Fill: grants the access, if not yet set.
- **Delete**: revokes the access, if not yet set.
- Keep: keeps the state of the access.
- 5. Click OK.

Cylinder jobs are created and the number appears at the lower right corner of the **Job list** icon.

6. Apply changes to the cylinders.

Follow the process in Section 3.11.1 "Programming Cylinders", page 58.

3.4.2.2 Granting or Revoking Cylinder Access to Dynamic Keys

The key access can be set either by double-clicking each square in the **Lock Chart** or by using **Auto fill** function.

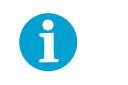

#### NOTE!

This process is required only for Dynamic Keys.

#### To set the cylinder access individually

1. In the Lock Chart, under Edit Mode, click the key symbol.

The **Lock Chart** changes to the key edit mode.

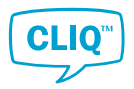

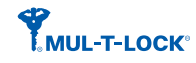

2. Double-click the corresponding square in the chart.

> Key jobs are created and the number appears at the lower left corner of the Job list icon.

To understand colours and symbols in the Lock Chart, see Section 3.4.1 "Understanding the Lock Chart", page 21

- 3. Apply changes to the Dynamic Key.
  - a) Insert the Dynamic Key in the the right slot of the Local PD.
  - b) If automatic programming is enabled, the system starts programming • the key automatically.
    - If automatic programming is disabled, click the **Apply Changes** button • on the **Lock Chart**.

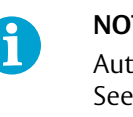

#### NOTE!

Automatic programming can be set in the system settings. See Section 4.1.17 "Enabling and Disabling Automatic Dynamic Key Programming", page 69.

#### To set the same cylinder access in a range of keys or cylinders

1. In the Lock Chart, under Edit Mode, click the key symbol.

The Lock Chart changes to the key edit mode.

2. To set the same access to multiple cylinders for a Dynamic Keys :

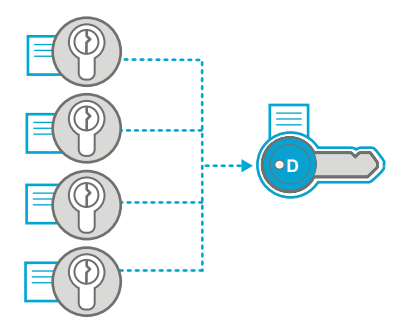

In the **Lock Chart**, select the range of cylinders in the particular Dynamic Key row by marking corresponding squares.

To set the same access to a cylinder for multiple Dynamic Keys:

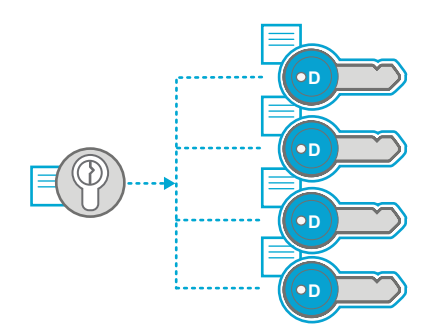

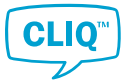

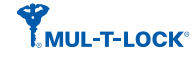

In the **Lock Chart**, select the range of Dynamic Keys in the particular cylinder row by marking corresponding squares.

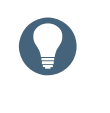

#### HINT!

To mark the range of access, hold and drag the mouse in the Lock Chart.

Selected squares are encircled by a red line.

#### 3. Click the Auto fill button on the Lock Chart.

Depending on the selected cylinder type, the pop-up window shows single or double cylinder access squares.

4. Set the access state in the pop-up window.

A double-click in a square changes the access state between:

- Fill: grants the access, if not yet set.
- **Delete**: clears the access, if not yet set.
- **Keep**: keeps the state of the access.
- 5. Click OK.

Key jobs are created and the number appears at the lower left corner of the **Job list** icon.

- 6. Apply changes to the Dynamic Key.
  - a) Insert the Dynamic Key in the the right slot of the Local PD.
  - b) If automatic programming is enabled, the system starts programming the key automatically.
    - If automatic programming is disabled, click the **Apply Changes** button on the **Lock Chart**.

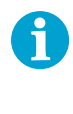

#### NOTE!

Automatic programming can be set in the system settings. See Section 4.1.17 *"Enabling and Disabling Automatic Dynamic Key Programming"*, page 69.

#### 3.4.3 Setting Key Validity

- 1) Insert the key into the right slot of the Local PD.
- 2) In the Key List or the Lock Chart, right click the key to set validity for.
- 3) Select Key Validity.
- 4) Enter the required validity settings.

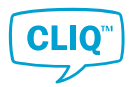

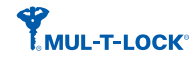

See Section 5.2.3 *"Key Validity"*, page 84 for a detailed description of the settings.

- 5) Click OK.
- 6) When notified that the update process is complete, remove the key from the Local PD.

#### 3.4.4 Setting a Key Schedule

- 1) Insert the key into the right slot of the Local PD.
- 2) In the Key List or the Lock Chart, right-click the key line to set the schedule for.
- 3) Select Key Schedule.
- 4) If a template is to be used:
  - a) Click Load Template.

The Key Schedule Templates list pops up.

- b) Select the template from the list.
- c) Click OK.

See Section 4.1.8 "*Managing Key Schedule Templates*", page 65 for more information about key schedule template.

• If no template is used, select the schedule type:

**Standard**: Each day is enabled separately, and the start and end time can be set.

Advanced: Time slots are added one-by-one, and the start day/time and the end day/time can be set. Click Add Slot to start editing.

- 5) Optional:
  - a) Click **Save as Template** to save the current schedule settings as a new template.
  - b) Give a name to the template and edit the schedule if necessary.
  - c) Click **OK** to save.
- 6) Click OK.
- 7) When notified that the update process is complete, remove the key from the Local PD.

#### 3.4.5 Copying the Key Authorisations

This action copies the validity, schedule, cylinder access list and the key access list of a key to the selected key. What information can be copied depends on the key type of the copy.

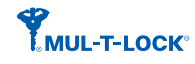

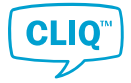

|      | То          |                                                                             |                                                                                               |                                                                                                    |  |  |
|------|-------------|-----------------------------------------------------------------------------|-----------------------------------------------------------------------------------------------|----------------------------------------------------------------------------------------------------|--|--|
|      | Кеу Туре    | Normal Key                                                                  | Quartz Key                                                                                    | Dynamic Key                                                                                                    |  |  |
|      | Normal Key  | <ul> <li>Key validity<br/>(on/off)</li> </ul>                               | <ul> <li>Key validity<br/>(on/off)</li> </ul>                                                 | <ul> <li>Key validity<br/>(on/off)</li> </ul>                                                                                                    |  |  |
|      |             | Cylinder access list                                                        | Cylinder access list                                                                          | Cylinder access list                                                                                                    |  |  |
| From | Quartz Key  | <ul> <li>Key validity<br/>(on/off)</li> <li>Cylinder access list</li> </ul> | <ul> <li>Key validity with<br/>the specified time<br/>period</li> <li>Key schedule</li> </ul> | <ul> <li>Key validity with<br/>the specified time<br/>period</li> <li>Key schedule</li> </ul>                                                        |  |  |
|      |             |                                                                             | • Cylinder access list                                                                        | • Cylinder access list                                                                                                    |  |  |
|      | Dynamic Key | Not Applicable                                                              | Not Applicable                                                                                | <ul> <li>Key validity with<br/>the specified time<br/>period</li> <li>Key schedule</li> <li>Cylinder access list</li> <li>Key access list</li> </ul> |  |  |

The following procedure describes how to copy the key authorisations.

- In the Lock Chart or Key List, right click the original key. The context window is opened.
- 2) Click Copy Key.
- 3) Read the message in the **Information** window and click **OK**.
- 4) From the list, select the key to copy and click **OK**.

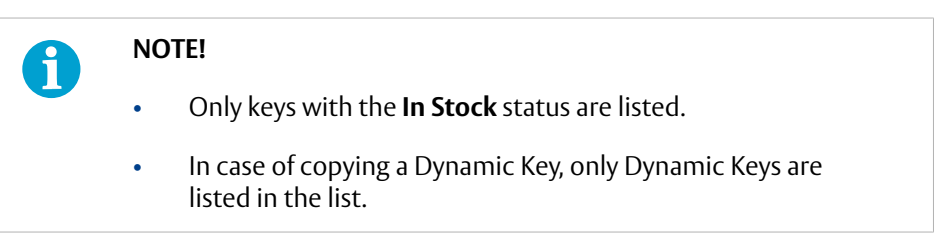

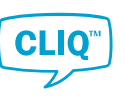

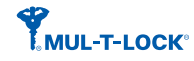

5) Insert the key to copy into the right slot of the Local PD.

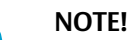

1

If the key is not inserted into the Local PD, a message pops up and asks whether to continue the copying process without the key. Unless the key is inserted to the PD, the validity and the schedule are not copied.

To set the validity and the schedule after copying process, follow the instruction in Section 3.4.3 *"Setting Key Validity"*, page 26 or Section 3.4.4 *"Setting a Key Schedule"*, page 27.

In case of Dynamic Keys, the key access list is separately saved in the **Job List** as a key job. The new access is automatically copied to the key when the key is inserted into the right slot of the PD.

6) Confirm the action in the **Question** window by clicking **YES**.

If there is any change in the cylinder access list in the copy, it is necessary to program the affected cylinders. To program the cylinders, refer to Section 3.11.1 *"Programming Cylinders"*, page 58.

#### 3.4.6 Copying Cylinder Authorisations

1) In the **Cylinder List** or the **Lock Chart**, right-click the cylinder from which the authorisations are copied.

The context window is opened.

2) Click Copy authorizations.

A new window pops up with the list of available cylinders.

3) From the list, select a cylinder to which the access is copied and click **OK**.

The cylinder authorisations are copied to the selected cylinder.

4) Read the message in the Information window and click **OK**.

A cylinder job is created and the number appears at the lower right corner of the **Job list** icon.

To complete the task, the cylinder must be programmed. For further information, see Section 3.11.1 "*Programming Cylinders*", page 58.

Changes to the Dynamic Key accesses affecting the target cylinder have to be made manually. See Section 3.4.2.2 *"Granting or Revoking Cylinder Access to Dynamic Keys"*, page 24 for more information how to change cylinder access to Dynamic Keys.

#### 3.4.7 Viewing a Key Access Report

A key access report lists the cylinders that the keys can access. The report is displayed in PDF format, and can thus be printed.

- 1) In the **Key List** or the **Lock Chart**, right-click the key line.
- 2) Click View access report.
- 3) View or print the access report.

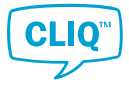

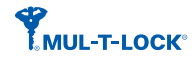

#### 3.4.8 Viewing a Cylinder Access Report

A cylinder access report lists the keys which have access to the cylinder. The report is displayed in PDF format, and can easily be viewed or printed.

- 1) In the **Cylinder List** or the **Lock Chart**, right-click the cylinder line.
- 2) Click View access report.
- 3) If the cylinder is double sided, a pop up window asks which cylinders are included in the access report.

Select one or both cylinder sides and click **OK**.

4) View or print the access report.

#### 3.4.9 Viewing an Employee or Visitor Access Report

A person's access report lists the keys handed out to the employee or visitor, and which cylinders they can access. The report is displayed in PDF format, and can easily be viewed or printed.

- 1) In the **Person List**, right-click the person.
- 2) Click **View access report**.
- 3) View or print the access report.

#### 3.4.10 Viewing Key and Cylinder Event Logs

For keys and cylinders, events can be displayed on-screen, printed into a PDF file and exported to an Excel file.

1) In the context window of the key or cylinder, click **View event logs**.

The **Event Logs** window pops up.

The **Event Logs** window consists of three tabs:

- **Import / Created** shows basic information about the key or the cylinder, as well as information about when it was created or imported.
- **Status change** is a log of status changes, for example when the key was handed out, lost or returned to the system.
- Access change shows a log of device access changes.
- 2) Optional: The contents in **Status change** and **Access change** can be exported or printed out.

For more information, see Section 2.5.4 "Creating a View Report", page 15.

3) Click **CLOSE** to exit.

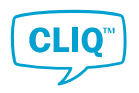

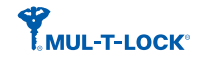

# 3.5 Managing Keys

# 3.5.1 Understanding the Key List

|   | Ke  | y L | LIST This screen shows the screen shows the screen shows | ey List C | Show all Sta<br>7 YES | tes 🕀       | Create | Delete | Update DST | Upgrade Firmware | View Report | List Settings |
|---|-----|-----|----------------------------------------------------------------------------------------------------|-----------|-----------------------|-------------|--------|--------|------------|------------------|-------------|---------------|
| Т | /pe |     | Name                                                                                                    | Mark      | Status                | Device Type |        |        |            |                  |             |               |
| м | ~   |     |                                                                                                    | M1        |                       |             |        |        |            |                  |             |               |
|   | G   | >   | E3                                                                                                    |           |                       |             |        |        |            |                  |             |               |
|   | G   | >   | normale Schlüssel                                                                                                    |           |                       |             |        |        |            |                  |             |               |
|   | G   | ~   | Nullserie ATEX                                                                                                    |           |                       |             |        |        |            |                  |             |               |
|   |     | E   | Nullserie ATEX                                                                                                    | E1.1ATEX  | In Stock              | Normal Key  |        |        |            |                  |             |               |
|   | G   | >   | Nullserie Hangschloss                                                                                                    |           |                       |             |        |        |            |                  |             |               |
|   |     |     |                                                                                                    |           |                       |             |        |        |            |                  |             |               |
|   |     |     |                                                                                                    |           |                       |             |        |        |            |                  |             |               |
|   |     |     |                                                                                                    |           |                       |             |        |        |            |                  |             |               |
|   |     |     |                                                                                                    |           |                       |             |        |        |            |                  |             |               |
|   |     |     |                                                                                                    |           |                       |             |        |        |            |                  |             |               |
|   |     |     |                                                                                                    |           |                       |             |        |        |            |                  |             |               |
|   |     |     |                                                                                                    |           |                       |             |        |        |            |                  |             |               |
|   |     |     |                                                                                                    |           |                       |             |        |        |            |                  |             |               |
|   |     |     |                                                                                                    |           |                       |             |        |        |            |                  |             |               |

#### List Items

A maximum of 10,000 keys can be listed in the key list.

The list consists of three different levels:

- Key line level
- Key group level (Electronic keys only)
- Individual key level

The key line and the key group levels can be expanded or folded.

#### **Item Colours**

All rows in the list are displayed with various colours and icons.

The colour in the list indicates the types of key and level.

Selected row

If the key is inserted in the right slot of the Local PD, the system automatically selects the key and opens the key line or key group to which it belongs.

Key line

Key group

Electronic key

Mechanical key

#### lcons

The icons in the list indicate the key type.

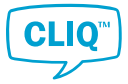

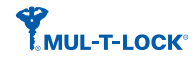

| <b>M</b> (in key | Mechanical cutting |
|------------------|--------------------|
| line rows)       |                    |

- G Key Group
- M Mechanical Keys, see Section 5.1.1 *"Key Types"*, page 81 for more information.
- **E** Electronic Keys, see Section 5.1.1 *"Key Types"*, page 81 for more information.

#### Buttons

• The Show all States toggle button

The **Key List** displays all keys in the system, their current status, and other useful information. Broken and lost keys can be excluded from the list by setting the **Show all States** toggle button to **NO**.

• The **Create** buttons

For more information, see Section 3.5.2 "Creating Mechanical Keys", page 32.

• The **Delete** button

For more information, see Section 3.6.8 "Deleting Cylinders or Cylinder Groups", page 44.

• The **Update DST** button

For more information, see Section 3.5.3.3 "Setting DST on Quartz Keys and Dynamic Keys", page 37.

#### • The **Upgrade Firmware** button

For more information, see Section 3.12.1 "Upgrading an Electronic Key's *Firmware*", page 59.

#### • The **View Report** button

For more information, see Section 2.5.4 "Creating a View Report", page 15.

#### • The List Settings button

For more information, see Section 2.5.3 "Customising List View", page 15.

#### 3.5.2 Managing Mechanical Keys

This section describes how to create Mechanical Keys in the system.

First, it is necessary to create a key line to which Mechanical Keys can be assigned. The process for creating single or multiple Mechanical Keys is explained in the latter part of this section.

#### 3.5.2.1 Creating a Key Line

In order to create Mechanical Keys, it is necessary to first create a key line to which one or more Mechanical Keys can be assigned.

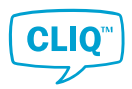

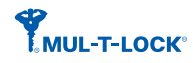

- In the Key List page, click the bigger + under Create from the top menu.
   The Create Key Line window is opened.
- 2) Enter the following information:
  - **Name** (optional): Name for the key.
  - **Mark** (optional): Marking for the key.
  - **Alt. Mark** (optional): Alternate marking for the key.
  - Notes (optional)
- 3) Click **OK**.
- 4) Read the message in the **Information** window and click **OK**.

The key line is added in the **Key List**.

Proceed to the steps in Section 3.5.2.3 "*Creating a Mechanical Key*", page 34 or Section 3.5.2.4 "*Creating Multiple Mechanical Keys*", page 34 to complete the key creation process.

- 3.5.2.2 Viewing and Editing Key Line Information
  - 1) In the **Key List**, right-click the key line.

The context window is opened.

2) Click Info Card.

The information card for the selected key line is opened.

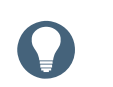

#### HINT!

Double clicking on the key line performs the same action.

3) View or edit the **Information Card**.

The Information Card consists of two tabs:

- The General Information tab shows the following basic information for the key line:
  - **Name**: The key line's name.
  - **Mark**: The key line's marking.
  - **Alt. Mark**: The key line's alternate marking.
  - **Quantity**: Number of Mechanical Keys belonging to the key line.
  - **Notes**: General notes about the key line.
- The **Mechanical Keys** tab shows a list of the Mechanical Keys belonging to the key line.

The **List Settings** button has the same function as in the key list.

4) Click **OK** to save changes and close the card.

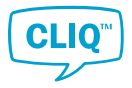

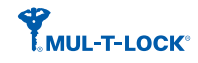

#### 3.5.2.3 Creating a Mechanical Key

Make sure that at least one key line has been created. To create a key line, see Section 3.5.2.1 "*Creating a Key Line*", page 32.

- 1) In the **Key List**, select the key line to which the new key will be assigned.
- 2) From the **top menu**, click the smaller **+** under **Create**.

The Create Mechanical Key window is opened.

- 3) Enter the following information:
  - **Key Line**: The key line to which the Mechanical Key will be assigned. The key line highlighted in the key list is selected by default. Use the drop down list to choose another key line if required.
  - **Name** (optional): The key's name.
  - **Mark** (optional): The key's marking.
  - Alt. Mark (optional): The key's alternate marking.
  - **Notes** (optional): General notes about the key.
- 4) Click **OK**.
- 5) Read the message in the **Information** window and click **OK**.

A Mechanical Key is added in the **Key List** under the selected key line.

3.5.2.4 Creating Multiple Mechanical Keys

Make sure that at least one key line has been created already. To create a key line, see Section 3.5.2.1 *"Creating a Key Line"*, page 32.

- 1) In the **Key List**, select a key line by clicking.
- <sup>2)</sup> From the **top menu**, click  $\equiv$ .

The Create Multiple Mechanical Key window is opened.

- 3) Enter the following information:
  - **Key Line**: The key line to which the Mechanical Keys will be assigned. The key line highlighted in the key list is selected by default. Use the drop down list to choose another key line if required.
  - **Quantity**: Number of Mechanical Keys to be created.
  - **Start Value**: First number that will accompany the name for the new keys.
  - **Increment**: Incremental jumps of the number that will accompany the name for the new keys.
  - **Default Name** (optional): Name for the new keys. If this field is left blank, the start and increment values will be ignored.
- 4) Click OK.
- 5) Read the message in the **Information** window and click **OK**.

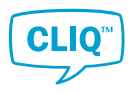

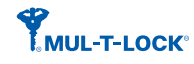

Mechanical Keys are added in the **Key List** under the selected key line.

- 3.5.2.5 Viewing and Editing Mechanical Key Information
  - In the Key List, right-click the Mechanical Key.
     The context window is opened.
  - 2) Click Info Card.

The information card for the selected Mechanical Key is opened.

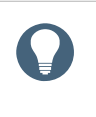

#### HINT!

Double clicking on the Mechanical Key in the list performs the same action.

3) View or edit the **Information Card**.

The Information Card consists of three tabs:

- The **General Information** tab shows the following basic information for the Mechanical Key:
  - **Key Line**: The key line to which the Mechanical Key is assigned.
  - **Name**: Name of the Mechanical Key.
  - **Mark**: Marking of the Mechanical Key.
  - **Alt. Mark**: Alternate marking of the Mechanical Key.
  - Key Holder Name: Name of the person to whom the key is handed out. If this field is blank, the key is not handed out.
  - Handed out date time: Date and time of hand out. If this field is blank, the key is not handed out.
  - Handed in date time: Date and time of hand in. If this field is blank, the key is not handed in.
- The Additional Information tab shows additional information about the key.
- The Access tab shows a list of cylinders to which the key group has access.

The List Settings button has the same function as in the key list.

The **View Report** button opens a PDF viewer with an access report.

- 4) Click **OK** to save changes and close the card.
- 3.5.2.6 Deleting Key Lines or Mechanical Keys
  - 1) In the **Key List**, select a key line or a Mechanical Key to be deleted.

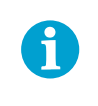

#### NOTE!

It is not possible to delete a key line that contains keys. Delete all keys in the group in order to delete the group from the system.

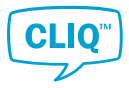

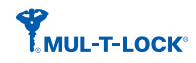

- 2) From the **top menu**, click the **Delete** icon.
- 3) In the **Question** window, click **YES**.
- 4) Read the message in the **Information** window and click **OK**.

#### 3.5.3 Managing Electronic Keys

- 3.5.3.1 Viewing and Editing Electronic Key Information
  - In the Key List, right-click the Electronic Key. The context window is opened.
  - 2) Click Info Card.

The information card for the selected Electronic Key is opened.

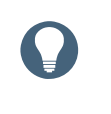

#### HINT!

Double clicking on the Electronic Key in the list performs the same action.

3) View or edit the **Information Card**.

The Information Card consists of several tabs:

- The **General Information** tab shows the following basic information for the Electronic Key:
  - **Name**: Name of the Electronic Key.
  - **Mark**: Marking of the Electronic Key.
  - **Alt. Mark**: Alternate marking of the Electronic Key.

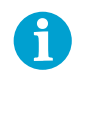

#### NOTE!

Editing of the **Alt. Mark** field must be enabled in **Settings**. For more details, see Section 4.1.16 *"Enabling and Disabling Alternative Marking Edit"*, page 69.

- Key Holder Name: Name of the person to whom the key is handed out. If this field is blank, the key is not handed out.
- Hand out date time: Date and time of hand out. If this field is blank, the key is not handed out.
- Hand in date time: Date and time of hand in. If this field is blank, the key is not handed in.
- **Firmware Version**: Firmware version of the key.
- ASIC Version: ASIC version of the key.
- Article Number: Article number of the key.
- **Device Type**: Type of Electronic Key.
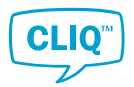

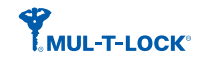

- The Additional Information tab contains information on DST time, Dynamic Key Capacity and Battery Status.
- The Access tab shows a list of the cylinders to which the Electronic Key has access.
  - The List Settings button has the same function as in the key list.
  - The **View Report** button opens a PDF viewer with an access report.
- The **Notes** tab contains additional notes for the selected key.
- The **Status history** tab shows the history of changes to the key status. This tab is only visible if there are status changes to display.
- 4) Click **OK** to save changes and close the card.

3.5.3.2 Viewing and Editing Key Group Information

- In the Key List, right-click the key group.
  The context window is opened.
- 2) Click Info Card.

The information card for the selected key group is opened.

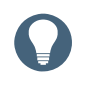

#### HINT!

Double clicking on the key group in the list performs the same action.

3) View or edit the **Information Card**.

The Information Card consists of three tabs:

- The **General Information** tab shows the following basic information for the key group:
  - **Name**: The key group's name.
  - **Quantity**: Number of electronic keys assigned to the key group.
  - **Notes**: General notes about the key group.
- The **Electronic Keys** tab shows a list of the electronic keys assigned to the key group.

The List Settings button has the same function as in the key list.

• The Access tab shows a list of cylinders to which the key group has access.

The List Settings button has the same function as in the key list.

- 4) Click **OK** to save changes and close the card.
- 3.5.3.3 Setting DST on Quartz Keys and Dynamic Keys

CLM can update the Daylight Saving Time (DST) setting of Quartz Keys and Dynamic Keys.

1) In the **Key List** page, click **Update DST** from the **top menu**.

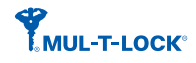

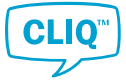

The **Update DST** window is displayed.

- Set the following DST information: 2)
  - Enable DST: Checking or unchecking will enable or disable DST configuration.
  - Summer Time: Set the start date for summer time.
  - Winter Time: Set the start date for winter time.
- Insert a user key into the right slot of the PD. 3)
- Remove the user key from the PD when the **Remove User Key** message is 4) displayed.
- Repeat Step 3 and Step 4 to set the remaining user keys. 5)
- 6) Click **CLOSE** to exit.
- 3.5.3.4 Synchronising an Electronic Key to the System Time
  - 1) Insert an Electronic Key into the right slot of the Local PD.
  - In the Key List, right-click the Electronic Key to synchronise it with the system time. 2) The context window is opened.
  - Click Sync System Time. 3)

The Sync System Time window pops up and shows both Current Key Time and Current PC Time.

- 4) Click SYNC.
- 3.5.3.5 Checking the Electronic Keys Battery Level
  - Insert the Electronic Key to be checked in the right slot of the Local PD. 1)
  - In the **Key List**, right-click the Electronic Key. 2) The context window is opened.
  - 3) Click Info Card.

The information card for the selected Electronic Key is opened.

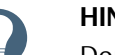

#### HINT!

Double clicking on the Electronic Key in the list performs the same action.

In the Additional Information tab, click the SHOW STATUS button under Battery 4) Status.

The battery status is displayed.

#### 3.6 **Managing Cylinders**

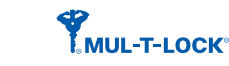

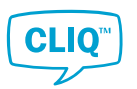

# 3.6.1 Understanding the Cylinder List

| Cylinder List This screen shows the list of all cylinders |                        |                  |                 |  |        |                  |             |               |
|-----------------------------------------------------------|------------------------|------------------|-----------------|--|--------|------------------|-------------|---------------|
| All                                                       | ▼ Search C             | ylinder List 🤇 🕑 | Show all States |  | Delete | Upgrade Firmware | View Report | List Settings |
| Type                                                      | Name                   | Mark             | Status          |  |        |                  |             |               |
| E                                                         |                        | 163              | In Stock        |  |        |                  |             |               |
| E                                                         |                        | 164              | In Stock        |  |        |                  |             |               |
| м                                                         | WZ MTL                 | 165              | In Stock        |  |        |                  |             |               |
| н                                                         |                        | 166              | In Stock        |  |        |                  |             |               |
| E                                                         | Nullserie NC31         | 167              | In Stock        |  |        |                  |             |               |
| м                                                         | Nullserie NC31         | 168              | In Stock        |  |        |                  |             |               |
| E                                                         | Nullserie N098         | 169              | In Stock        |  |        |                  |             |               |
| м                                                         | Nullserie N098         | 170              | In Stock        |  |        |                  |             |               |
| G 🗸                                                       | Cylinder Group 1       |                  |                 |  |        |                  |             |               |
| м                                                         | Nullserie N534, VAR+FS | 171              | In Stock        |  |        |                  |             |               |
| E                                                         | Nullserie N534, VAR+FS | 172              | In Stock        |  |        |                  |             |               |
| E                                                         | Nullserie N098         | NULLSERI         | In Stock        |  |        |                  |             |               |

#### List Items

A maximum of 10,000 cylinders can be listed in the cylinder list.

The list consists of two different levels:

- Cylinder group level. See Section 5.1.6 "*Cylinder Groups*", page 83 for more information about the cylinder group.
- Individual cylinder level

Cylinder groups can be expanded to show their content.

#### **Item Colours**

In the list, items are displayed with various colours. The colour in the list indicates the type of row.

Selected row Cylinder group Grouped cylinder Ungrouped cylinder

#### lcons

The icons in the list indicate the cylinder type.

| G  | Cylinder Group                                                                             |
|----|--------------------------------------------------------------------------------------------|
| М  | Mechanical cylinder, see Section 5.1.5 "Cylinders", page 83 for more information.          |
| E  | Electronic cylinder, see Section 5.1.5 " <i>Cylinders</i> ", page 83 for more information. |
| EM | Double-sided cylinder (This example: Electronic A-side and Mechanical<br>B-side)           |

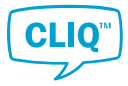

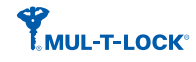

#### Buttons

• The **Show all States** toggle button

The **Cylinder List** displays all cylinders in the system, and other useful information. Broken and lost cylinders and cylinders which are not installed can be excluded from the list by setting the **Show all States** toggle button to **NO**.

• The **Create** buttons

For more information, see Section 3.6.5 *"Creating a Cylinder Group"*, page 43, Section 3.6.2 *"Creating a Mechanical Cylinder"*, page 40 and Section 3.6.3 *"Creating Multiple Mechanical Cylinders"*, page 41.

• The **Delete** button

For more information, see Section 3.6.8 "Deleting Cylinders or Cylinder Groups", page 44.

• The View Report button

For more information, see Section 2.5.4 "Creating a View Report", page 15.

• The List Settings button

For more information, see Section 2.5.3 "Customising List View", page 15.

- The **Upgrade Firmware** buttons
  - creates a job to upgrade the cylinder firmware, see
    Section 3.12.2 "Upgrading an Electronic Cylinder Firmware", page 60.
  - Shows the status of cyinder firmware upgrading jobs, see
    Section 3.12.3 "Viewing the Status of Cylinder Firmware Upgrade", page 61.

#### 3.6.2 Creating a Mechanical Cylinder

- In the Cylinder List, click the smaller + under Create from the top menu.
  The Create Cylinder window is opened.
- 2) Enter the following information:
  - **Cylinder Group**: Cylinder groups to which the new cylinder can be assigned.

Select **Not grouped** if the cylinder is not assigned to a group.

- Туре
  - **M**: Single-sided mechanical cylinder
  - **MM**: Double-sided mechanical cylinder
- **Name** (optional): Name of the new cylinder.
- **Second Name** (optional): Second name of the new cylinder.
- **Mark** (optional): Marking of the new cylinder.

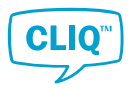

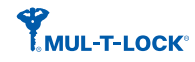

- Alt. Mark (optional): Alternate marking of the new cylinder.
- **Color** (optional): Colour of the new cylinder.
- Length A (mm): Length of the A side of the cylinder. If the cylinder is single-sided, enter the value in this field.
- Length B (mm): Length of the B side of the cylinder. This field is hidden if the cylinder type is single-sided.
- **Article Number** (optional): The article number of the new cylinder. Enter free text.
- 3) Click **OK**.

4) Read the message in the **Information** window and click **OK**. The new cylinder is added to the **Cylinder List**.

#### 3.6.3 Creating Multiple Mechanical Cylinders

- In the Cylinder List, click ≡ from the top menu.
  The Create Multiple Cylinders window is opened.
- 2) Enter the following information:
  - **Cylinder Group**: The cylinder groups to which the new cylinders can be assigned.

Select **Not grouped** if the cylinders are not assigned to a group.

- Туре
  - M: Single-sided mechanical cylinder
  - **MM**: Double-sided mechanical cylinder
- **Quantity**: Number of cylinders to be created.

**Max. Quantity** (not editable) indicates the maximum number of cylinders that can be created.

- **Start Value**: First number that will accompany the name for the new cylinders.
- **Increment**: Incremental jumps of the number that will accompany the name for the new cylinders.
- **Default Name** (optional): Name for the new cylinders. If this field is left blank, the start and increment values will be ignored.
- 3) Click **OK**.
- 4) Read the message in the **Information** window and click **OK**.

The cylinders are added to the **Cylinder List**.

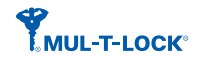

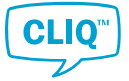

# 3.6.4 Viewing and Editing Cylinder Information

- In the Cylinder List, right-click the cylinder. The context window is opened.
- 2) Click Info Card.

The information card for the selected cylinder is opened.

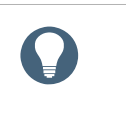

**HINT!** Double clicking on the cylinder in the list performs the same action.

#### 3) View or edit the **Information Card**.

The Information Card consists of three tabs:

- The **General Information** tab shows the following basic information for the cylinder:
  - **Cylinder Group**: Cylinder groups to which the new cylinder can be assigned.
  - **Name**: Name of the cylinder.
  - Second Name: Second name of the cylinder.
  - Status
    - In Stock: The cylinder is in stock.
    - **Installed**: The cylinder is installed in a lock.
  - Length A (mm): Length of the A side of the cylinder. If the cylinder is single-sided, enter the value in this field.
  - Length B (mm): Length of the B side of the cylinder. This field is hidden if the cylinder type is single-sided.
  - **Mark**: Cylinder marking.
  - **Alt. Mark**: Alternate marking of the cylinder. It is an internal code set by Mul-T-Lock in default.

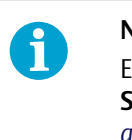

#### NOTE!

Editing of the **Alt. Mark** field must be enabled in **Settings**. For more details, see Section 4.1.16 *"Enabling and Disabling Alternative Marking Edit"*, page 69.

- **Color** (optional): Cylinder colour.
- **Type** (optional): Cylinder type.
- ASIC Version (optional): ASIC version of the cylinder. Hidden for mechanical cylinders.

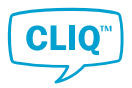

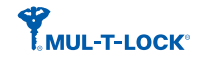

- Article Number (Optional): For imported cylinders, this is an internal code set by Mul-T-Lock, and it is not editable. For mechanical cylinders, enter free text.
- **Firmware Version A**: Firmware version of the A side of the cylinder. Hidden for mechanical cylinders.
- Firmware Version B: Firmware version of the B side of the cylinder.
  Hidden for mechanical cylinders and single-sided electronic cylinders.
- The **Additional Information** tab shows additional information about the cylinder.
- The Key Access tab shows a list of keys which have access to the cylinder.

The List Settings button has the same function as in the key list.

The **View Report** button opens a PDF document with a report of the accesses.

4) Click **OK** to save changes and close the card.

#### 3.6.5 Creating a Cylinder Group

- In the Cylinder List, click the bigger + under Create from the top menu.
  The Create Cylinder Group window is opened.
- 2) Optional: Enter a name for the cylinder group in the **Name** field.
- 3) The **Ungrouped Cylinders** list shows cylinders that do not belong to other cylinder groups.

Select cylinders for the new group from the list.

- 4) Click OK.
- 5) Read the message in the **Information** window and click **OK**.

The cylinder group is added to the **Cylinder List**.

#### 3.6.6 Viewing and Editing Cylinder Group Information

- In the Cylinder List, right-click the cylinder group. The context window is opened.
- 2) Click Info Card.

The information card for the selected cylinder group is opened.

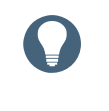

#### HINT!

Double clicking on the cylinder group in the list performs the same action.

3) View or edit the **Information Card**.

The Information Card consists of two tabs:

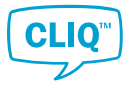

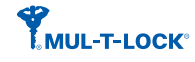

- The **General Information** tab contains the same information as the **Create Cylinder Group** window. See Section 3.6.5 *"Creating a Cylinder Group"*, page 43 for more information of the contents in the window.
- The **Additional Information** tab shows additional information about the cylinder group.
- 4) Click **OK** to save changes and close the card.

#### 3.6.7 Restructuring a Cylinder Group

It is possible to change the composition of cylinders in a cylinder group.

- In the Cylinder List, right-click the cylinder group to restructure. The context window is opened.
- 2) Click Info Card.

The information card for the selected cylinder group is opened.

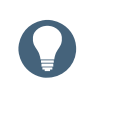

#### HINT!

Double clicking on the cylinder group in the list performs the same action.

3) The **General Information** tab displays all available cylinders in the system. Cylinders which already belong to the group are selected in the **Checked** column.

Select or deselect the cylinders for the group.

4) Click **OK** to save changes and close the card.

#### 3.6.8 Deleting Cylinders or Cylinder Groups

Cylinders or cylinder groups which have been added manually can be deleted from the system.

1) In the **Cylinder List**, select the cylinder or the cylinder group to be deleted.

To select multiple cylinders or cylinder groups, hold down the Shift key while selecting rows.

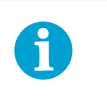

#### NOTE!

It is not possible to delete a cylinder group that contains cylinders. Delete all cylinders in the group in order to delete the group from the system.

- 2) From the top menu, click **Delete Selected Cylinder** icon.
- 3) In the **Question** window, click **YES** to confirm the action.
- 4) Read the message in the **Information** window and click **OK**.

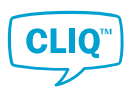

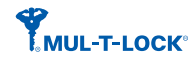

# 3.7 Managing Employees and Visitors

The person list shows the **Employees** and **Visitors** currently in the system. It contains functions to add, remove, edit, and search for people. Keys can only be handed out to people in the list, but not everyone in the list is necessarily a keyholder.

To facilitate system security, there are two types of people. Employees are created for recurring and permanent keyholders, whereas visitors are created on a temporary basis.

#### 3.7.1 Understanding the Person List

#### **Item Colours**

In the list, employees and visitors are displayed with different colours. The colour in the list indicates the type of row.

| Employee      |
|---------------|
| Visitor       |
| Selected line |

#### **Buttons**

• The Show all States toggle button

The **Person List** displays all employees and visitors in the system, and other useful information. Deactivated employees and visitors can be excluded from the list by setting the **Show all States** toggle button to **NO**.

The Create buttons

For more information, see Section 3.7.2 "Creating an Employee or Visitor", page 46.

• The **Delete** button

For more information, see Section 3.7.5 "Deleting an Employee or Visitor", page 47.

The View Report button

For more information, see Section 2.5.4 "Creating a View Report", page 15.

• The List Settings button

For more information, see Section 2.5.3 "Customising List View", page 15.

• The **Import** button

For more information, see Section 3.7.6 "Adding Persons to the Person List using a CSV File", page 47.

• The Export Template button

For more information, see Section 3.7.6 "Adding Persons to the Person List using a CSV File", page 47.

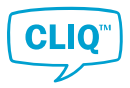

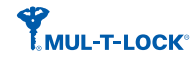

#### HINT!

By adding the **Handed out key marking** column, the Person List shows who is possessing which keys. See Section 2.5.3 *"Customising List View"*, page 15 for more information about how to add a new column.

# 3.7.2 Creating an Employee or Visitor

- 1) Navigate to the **Person List**.
- 2) Create a person:
  - To create an employee, click the large + icon under **Create**.
  - To create a visitor, click the small + icon under **Create**.
- 3) The following fields under the **General Information** tab are mandatory:
  - Number

The employee number. If this field is left blank, the system will auto-generate a number.

• Title

Enter free text or choose from the drop-down list.

- First Name
- Last Name
- Suffix

Enter free text or choose from the drop-down list.

#### Creation Date and Time

Default is the current date and time. The set value does not influence the handing out process nor the key's validity.

• Start Date and Time (Visitor only)

Default is the current date and time. The set value does not influence the handing out process nor the key's validity.

Valid Until Date and Time (Employee only) or End Date and Time (Visitor only)

The value chosen affects notification of an overdue key, but does not affect the key's validity.

The remaining fields in the **General** tab and all fields in **Address**, **Contact Information** and **Additional Information** are optional.

4) Click **OK** to save.

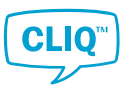

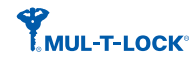

#### 3.7.3 Viewing and Editing Employee or Visitor Information

The data entered when creating an employee or visitor can be displayed and edited in the **Information Card**. The **Keys In Possession** tab also lists the keys that are currently handed out to the selected person.

1) In the **Person List**, right-click the person.

The context window is opened.

2) Click Info Card.

The information card for the selected person is opened.

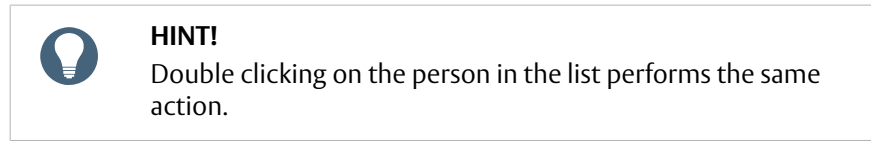

- 3) View or edit the information.
- 4) Click **OK** to save any changes made.

#### 3.7.4 Activating and Deactivating Persons

Keys cannot be handed out to inactive persons, but any keys they hold are still valid until successfully blocked or reported missing.

To activate or deactivate a person:

- 1) In the **Person List**, right-click the person.
- 2) In the context window, click **Switch Active/Inactive**.

Inactive persons appear red in the Person List.

#### 3.7.5 Deleting an Employee or Visitor

- 1) From the **Person List**, select a person.
- 2) Click **Delete**.

Supervisors cannot be deleted.

3) Click **OK**.

#### 3.7.6 Adding Persons to the Person List using a CSV File

To simplify administration of multiple people, CLM offers batch CSV import and export of person lists. CSV files can be edited in Microsoft Excel.

- 1) To create a CSV file template with required fields to import into the person list, click **Export Template** in the **Person List**.
- 2) Open the downloaded template and fill in the required fields.Following fields are mandatory:

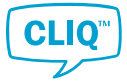

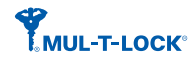

- FirstName (maximum 50 characters)
- LastName (maximum 50 characters)

For more details about how to fill the other fields in the CSV file, see Section 6.3 "CSV File Structure", page 91.

Other fields can be filled in the person's **Info Card** after adding to the list.

3) Save the file as CSV format.

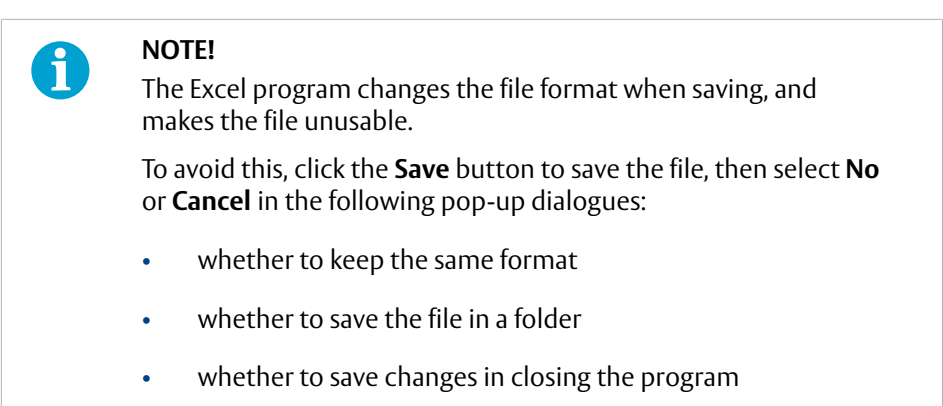

- 4) Click **Import Persons** in the **Person List** page to import the CSV file into the **Person List**.
- Select the CSV file to import from the file explorer and click **Open**.
  The **Question** window pops up.
- 6) Click **OK** to proceed.
- 7) If the **Number** value conflicts with an existing number, the pop-up window asks what to do with the duplicated number. Select the appropriate choice and click **OK**.

The Import Persons Result window pops up.

8) Click **CLOSE** to complete the process.

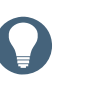

#### HINT!

In case of failure to import due to special characters or other formatting, try to import and save the file using a file editor and UTF-8 coding.

# 3.8 Handling Audit Trails

#### 3.8.1 Enabling and Disabling Key or Cylinder Audit Trails

The actions performed with a Quartz Key, Dynamic Key or electronic cylinder are recorded in the key or cylinder as audit trails. This function can be enabled or disabled as follows.

1) • To enable or disable the key audit trails,

In the **Key List**, right-click the key.

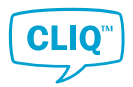

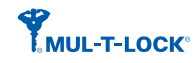

• To enable or disable the cylinder audit trails,

In the **Cylinder List**, right-click the cylinder.

The context window is opened.

- Click Switch ON/OFF Audit Trail.
  The Switch ON/OFF Audit Trail window pops up.
- 3) Check or uncheck the box next to the text **Enable Audit Trail**.

If the cylinder is double-sided, check or uncheck the each cylinder.

- 4) Click **OK**.
- 5) Read the message in the **Information** window and click **OK**.

In case of enabling or disabling the cylinder audit trails, a cylinder job is created in the job list.

#### 6) **Enabling or Disabling Cylinder Audit Trails only:**

Program the cylinder using a C-Key. For more information, see Section 3.11.1 "*Programming Cylinders*", page 58.

#### 3.8.2 Viewing Key Audit Trail Reports

The key audit trail report shows the list of actions performed with a Quarts or Dynamic Key.

#### **Prerequisite:**

The Quarts or Dynamic Key has been read via the Local PD. See Section 3.8.3 *"Reading Audit Trails from Keys"*, page 49 for more information about how to read audit trails from the Quarts or Dynamic Key.

1) In the **Key List**, right-click the the Quarts or Dynamic Key.

The context window is opened.

2) Click View Audit Trail.

The key audit trail report from the last audit trail reading is displayed.

3) To export the list, click **View Report** and follow the instructions in Section 2.5.4 "*Creating a View Report*", page 15.

#### 3.8.3 Reading Audit Trails from Keys

Actions performed with Quartz Keys and Dynamic Keys can be read via the Local PD and stored in the system.

1) In the **Key List**, right-click the key to read the audit trails.

The context window is opened.

- 2) Click **Read Audit Trail**.
- 3) Enter the system PIN in the pop up window and click **OK**.

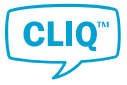

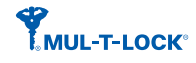

- 4) If the system requires the approver, follow the steps below. Otherwise, proceed to *Step* 5.
  - a) Insert the approver C-Key in the right slot of the Local PD, and click **OK**.
  - b) Enter the approver PIN and click **OK**.
  - c) Replace the approver C-Key with the key to read in the right slot of the Local PD, and click **OK**.
- 5) When authorised, the **Select an option** window is displayed.

Select events to include in the audit trail report.

- **Complete Audit Trail**: Full audit trail for the key.
- Last # Audit Events: The last specified number of events performed with the key.
- **Between Dates**: Events performed within the specified time frame.
- 6) Click OK.

The system starts reading the specified events for the key.

7) Read the message in the **Information** window and click **OK**.

The audit trail report is opened.

#### 3.8.4 Viewing Cylinder Audit Trail Reports

The cylinder audit trail report shows the list of actions performed at the cylinder.

#### **Prerequisite:**

The cylinder has been read into the C-Key, and data was transferred to the system. See Section 3.8.5 *"Reading Audit Trails from Cylinders"*, page 50 for more information about how to read audit trails from the cylinder.

1) In the **Cylinder List**, right-click the cylinder.

The context window is opened.

2) Click View audit trail.

The cylinder audit trail report from the last audit trail reading is displayed.

3) To export the list, click **Export to Excel** or **Export to PDF**.

#### 3.8.5 Reading Audit Trails from Cylinders

Actions performed by the cylinder are collected with a C-Key and stored in the system.

- 1) Insert the C-Key in the Local PD.
- 2) In the **Cylinder List**, right-click the cylinder. The context window is opened.
- 3) Click Read Audit Trail.

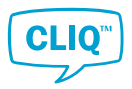

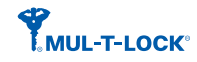

- 4) Enter the system PIN in the pop up window and click **OK**.
- 5) If the system requires the approver, follow the steps below. Otherwise, proceed to *Step 5*.
  - a) Insert the approver C-Key into the right slot of the Local PD, and click **OK**.
  - b) Enter the approver PIN and click **OK**.
- 6) If both sides of the cylinder are electronic, select which side of audit trails should be read.

The **Select an option** window is displayed.

- 7) Select events to include in the audit trail report.
  - **Complete Audit Trail**: Full audit trail for the cylinder.
  - **Last # Audit Events**: The last specified number of events performed with the cylinder.
  - **Between Dates**: Events performed within a specified time frame.
- 8) Click **OK**.
- 9) Read the message in the **Information** window and click **OK**.

The system creates a job to read the audit trails of the cylinder and sends it to the job list.

- 10) Collect the audit trails from the cylinder with the C-Key following the steps below. See Section 3.11.1 "*Programming Cylinders*", page 58 for more detailed instruction.
  - a) Send the audit trail job to the C-Key via the Local PD.
  - b) Insert the C-Key into the cylinder and collect audit trails.
  - c) Insert the C-Key into the PD and transfer audit trails to the system.

# 3.9 Handling Lost and Broken Keys

This section describes how to report lost or broken keys. The procedure is different for different key types.

#### 3.9.1 Reporting Lost or Broken Mechanical Keys

- 1) Specify the lost or broken key in the system.
  - If the lost or broken key can be identified:
    - a) In the **Key List** or **Lock Chart**, right-click the key to be reported as lost or broken.

The context window is opened.

- b) In the context window, click Mark as Lost or Mark as Broken.
- If the person who possesses the lost key can be identified:

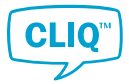

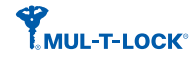

a) In the **Person List**, right-click the person who possesses the key reported as lost.

The context window is opened.

- b) In the context window, click **Mark as Lost**.
- c) If the person possesses more than two keys, the **Select key** window pops up.

Select the lost broken key from the list and click **OK**.

The confirmation window pops up.

- 2) Click **YES** to continue the reporting process.
- 3) If necessary, enter the reason in the next window and click **CONTINUE**.
- 4) Read the message in the **Information** window and click **OK**.

In the Key List, the key appears in red and its status is changed to Lost or Broken.

#### 3.9.2 Reporting Lost Electronic Keys

This section describes how to report lost Electronic Keys. After completing this process:

- The key is registered as lost in the system.
- Optional: A replacement key is created.
- A new cylinder job is created to block the lost key.
  - 1) Specify the lost key in the system.
    - If the lost key can be identified:
      - a) In the Key List or Lock Chart, right-click the key to be reported as lost.

The context window is opened.

- b) In the context window, click **Mark as Lost**.
- If the person who possesses the lost key can be identified:
  - a) In the **Person List**, right-click the person who possesses the key reported as lost.

The context window is opened.

- b) In the context window, click **Mark as Lost**.
- c) If the person possesses more than two keys, the **Select key** window pops up.

Select the lost key from the list and click **OK**.

The confirmation window pops up.

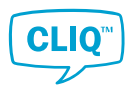

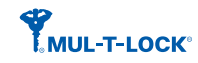

2) Click **YES** to continue the reporting process.

The next pop-up window asks whether to create a replacement key.

- 3) If it is not necessary to create a replacement key, click **NO** and proceed to *Step 4*.
  - If it is necessary to create a replacement key:
    - a) Click **YES**.

The list of available keys is opened.

- b) Select a replacement key from the Key List.
- c) If the replacement key is physically available, insert it into the right slot of the Local PD.
- d) Select the following information to be copied to the replacement key, and click **OK**.
  - Accesses (preselected)
  - Validity
  - Schedule

The selected information is copied to the replacement key in the Local PD.

- e) If the replacement key is not inserted, a message pops up about how to continue.
  - If the replacement key is available, insert it into the right slot of the Local PD and click **YES**.

The selected information is programmed to the key.

• To continue the reporting process without inserting the replacement key, click **NO**.

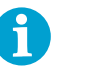

#### NOTE!

If the key is not inserted, the following limitations apply.

It is not possible to copy validity and schedule to the replacement key. In such a case, set the validity and the schedule later following the instruction in Section 3.4.3 *"Setting Key Validity"*, page 26 or Section 3.4.4 *"Setting a Key Schedule"*, page 27.

In case of Dynamic Keys, the key access list is separately saved in the **Job List** as a key job. The accesses are automatically copied to the key when the key is inserted into the right slot of the PD.

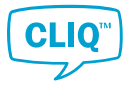

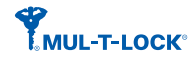

- To abort the reporting process, click **CANCEL**.
- 4) In the text fields, enter the reason if necessary and click **CONTINUE**.

The list of cylinders to which the lost key has access is opened.

5) From the list, select cylinders which need to be programmed to block the lost key and click **OK**.

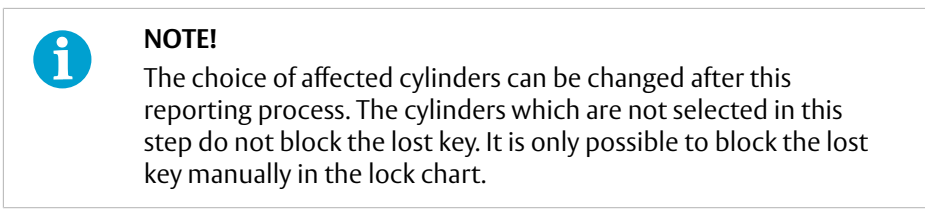

6) Read the message in the **Information** window and click **OK**.

In the Key List, the key appears in red and its status is changed to Lost.

The cylinders to which the lost key has access need to be updated. To update the cylinders, see Section 3.11.2 "*Reprogramming Cylinders*", page 59.

#### 3.9.3 Reporting Broken Electronic Keys

This section describes how to report broken Electronic Keys. After completing this process:

- The key is registered as broken in the system.
- Optional: A replacement key is created.
  - In the Key List or Lock Chart, right-click the key to be reported as broken. The context window is opened.
  - In the context window, click Mark as Broken.
    The confirmation window pops up.
  - 3) Click **YES** to continue the reporting process.

The next pop-up window asks whether to create a replacement key.

- 4) If it is not necessary to create a replacement key, click **NO** and proceed to *Step 4*.
  - If it is necessary to create a replacement key:
    - a) Click **YES**.

The list of available keys is opened.

- b) Select a replacement key from the Key List.
- c) If the replacement key is physically available, insert it into the right slot of the Local PD.
- d) Select the following information to be copied to the replacement key, and click **OK**.

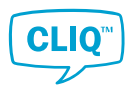

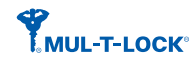

- Accesses (preselected)
- Validity
- Schedule

The selected information is copied to the replacement key in the Local PD.

- e) If the replacement key is not inserted, a message pops up about how to continue.
  - If the replacement key is available, insert it into the right slot of the Local PD and click **YES**.

The selected information is programmed to the key.

• To continue the reporting process without inserting the replacement key, click **NO**.

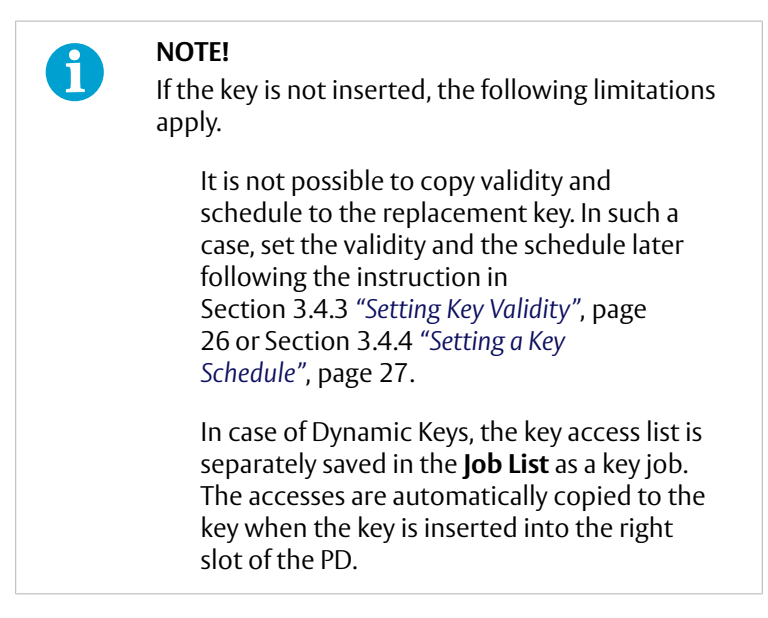

- To abort the reporting process, click **CANCEL**.
- 5) In the text field, enter a reason if necessary and click **CONTINUE**.
- 6) Handed Out Electronic Keys Only:

If the broken key had been handed out before it was broken, **Hand In Report** is automatically created.

Check the report, print or save it if necessary, then click **CLOSE** to exit.

7) Read the message in the Information window and click OK.

In the **Key List**, the key appears in red and its status is changed to **Broken**.

#### 3.9.4 Returning Lost or Broken Keys

When lost keys are found or broken keys are fixed, they must be returned to the system in order to manage them in CLM.

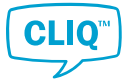

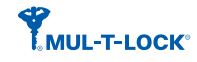

#### **Prerequisite:**

The key has been reported as lost or broken to the system. Lost or broken keys are displayed in red in the **Key List**.

1) Electronic Keys Only

If available, insert the key to return into the right slot of the Local PD.

2) In the **Key List**, right-click the key to return.

The context window is opened.

#### 3) Click Return to System.

The confirmation window pops up.

4) Click **YES** to continue the returning process.

#### 5) Electronic Keys Only

- If the key to return is not inserted in the Local PD, proceed to Step 5.a,
- If the key in the Local PD had been handed out before lost or broken, proceed to *Step 5.b*.
- If the key in the Local PD had not been handed out before lost or broken, proceed to *Step 6*.
  - a) If the key to return is not inserted in the Local PD, a message pops up about how to continue.
    - To set the key validity **Never**, insert the key to return into the right slot of the Local PD and click **YES**.
    - To keep the key validity, click **NO**.

#### b) Handed Out Electronic Keys Only:

If the key had been handed out before it was lost or broken, the **Select the new status** window opens and asks which status the key should have.

Select the preferable choice and click **OK**.

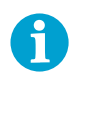

#### NOTE!

Even though choosing to set the validity **Never** in the previous step, the validity and the schedule settings are used after choosing to keep **Handed out** status.

6) In the text field, enter a reason if necessary and click **CONTINUE**.

#### 7) Handed Out Electronic Keys Only:

If the key had been handed out before it was lost or broken, in the following cases, the **Hand In report** or **Hand Out report** is automatically generated.

- Hand In report: when Set key as In Stock is selected in returning the lost key in *Step 5.b.*
- Hand Out report: when Keep handed out to the previous person is selected in returning the broken key in *Step 5.b.*

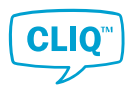

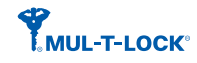

Check the report, print or save it if necessary, then click **CLOSE** to exit.

8) Read the message in the **Information** window and click **OK**.

# 3.10 Handling Lost and Broken Cylinders

#### 3.10.1 Reporting Lost or Broken Cylinders

This section describes how to report lost or broken cylinders.

- In the Cylinder List, right-click the cylinder to be reported as lost or broken. The context window is opened.
- 2) Click Mark as Lost or Mark as Broken.
- 3) In the **Question** window, click **YES** to confirm the action.
  - If the cylinder type is electronic and there are planned jobs for this cylinder, a second **Question** window asks whether to delete these jobs or not.

Select **YES** or **NO** as appropriate. Selecting **CANCEL** exits the reporting process.

- 4) If necessary, enter the reason in the next window and click **OK**.
- 5) Read the message in the **Information** window and click **OK**.

In the Cylinder List, the cylinder appears in red and its status is changed to Lost or Broken.

#### 3.10.2 Returning Lost or Broken Cylinders

When lost cylinders are found or broken cylinders are repaired, the cylinders must be returned to the system in order to manage them in CLM.

#### **Prerequisite:**

The cylinder has been reported as lost or broken to the system. Lost or broken cylinders are displayed in red in the **Cylinder List**.

- In the Cylinder List, right-click the cylinder to be returned to the system. The context window is opened.
- 2) Click **Return to System**.
- 3) In the **Question** window, click **YES** to confirm the action.
- 4) If necessary, enter the reason in the next window and click **OK**.
- 5) Read the message in the **Information** window and click **OK**.

In the **Cylinder List**, the cylinder status is changed to **In Stock**.

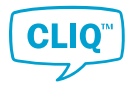

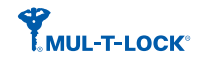

# 3.11 Programming Cylinders

#### 3.11.1 Programming Cylinders

- 1) In the Lock Chart, click Job List.
- 2) Make sure that the **Cylinder Jobs** tab is selected.

| Job List      |          |      |  |
|---------------|----------|------|--|
| Cylinder Jobs | Key Jobs |      |  |
| C-Key Capaci  | ty       |      |  |
|               |          | Max. |  |
|               |          |      |  |
| Assigned      |          |      |  |

3) Click **Select All**, or manually select which cylinders to program.

A graph at the top of the Cylinder Jobs tab now displays the cylinder job size in relation to the current C-Key's memory capacity.

• If the graph shows that the C-Key's memory capacity is exceeded, deselect cylinders until the selected jobs are below the maximum.

#### 4) Click Send Jobs.

When the cylinder jobs are successfully sent to the C-Key, a report of the sent jobs is opened in a PDF viewer.

- 5) If required, print the PDF report for reference.
- 6) Close the PDF viewer with the Esc key.
- 7) Remove the C-Key from the Local PD.
- 8) Insert the C-Key at every cylinder listed in the PDF report.

After cylinders are programmed, go back to the system.

9) In the **Cylinder Jobs** tab, click **Receive Jobs**.

This will empty the C-Key and update CLM. A report detailing the success status of the cylinder jobs is displayed.

- 10) Insert the C-Key in the left slot of the Local PD, and enter the PIN.
- 11) To make sure the system is up to date, review the receive jobs report.
- 12) Repeat steps *Step 1* to *Step 11* for remaining cylinder jobs, if any.

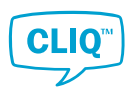

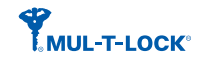

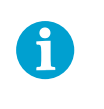

#### NOTE!

Cylinder jobs can also be divided between several C-Keys by logging in with a different C-Key.

#### 3.11.2 Reprogramming Cylinders

Normally, any change which requires programming a cylinder automatically adds an update job in the job list. However in some situations, for instance if a cylinder behaves unexpectedly, a cylinder needs to be reprogrammed with the cylinder job created manually.

This manually created cylinder job reprogrammes the cylinder as it is configured in the lock chart.

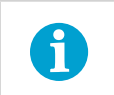

**NOTE!** This reprogramming process erases the audit trail.

- 1) In the **Lock Chart** or **Cylinder List**, right-click the cylinder.
- 2) In the context window, click **Reprogram**.

A cylinder task in the job list is created in the background.

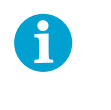

**NOTE!** If there is a reprogramming task for the same cylinder, the **Reprogram** button is grayed out.

- 3) Read the warning message in the information window and click **OK** to continue.
- 4) To physically reprogram the cylinder, follow the instructions in Section 3.11.1 *"Programming Cylinders"*, page 58, ensuring that the cylinder is selected in the job list.

# 3.12 Upgrading Firmware Files

#### 3.12.1 Upgrading an Electronic Key's Firmware

When the system detects the newer key firmware for the electronic key which is in the PD, the **Upgrade Firmware** button is displayed above the key list.

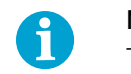

# NOTE!

The buttons are not visible unless an extension file with enriched firmware (ELS+FW) is imported to the system.

- 1) Insert the key to upgrade the firmware into the right slot of the Local PD.
- 2) In the **Key List** page, click the **Upgrade Firmware** button from the **top menu**. Upgrading process starts automatically.
- 3) When the pop-up window indicates, remove the user key from the Local PD

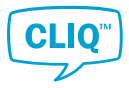

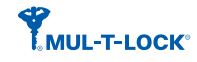

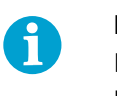

#### NOTE!

Do not remove the user key from the Local PD during the upgrading process.

4) Insert next user key to the right slot of the Local PD or click **CLOSE** to exit.

#### 3.12.2 Upgrading an Electronic Cylinder Firmware

After the newer firmware for the cylinders is imported, the **Upgrade Firmware** buttons are displayed above the cylinder list.

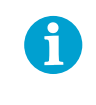

#### NOTE!

The buttons are not visible unless an extension file with enriched firmware (ELS+FW) is imported to the system.

- 1) Confirm that C-Key which fulfil the following requirements is in the left slot of the Local PD:
  - the C-Key's firmware is the latest one. To upgrade the C-Key firmware, see Section 3.12.4 "*Upgrading a C-Key's Firmware*", page 61.
  - the C-Key is not expected to carry other cylinder jobs until the cylinder firmware upgrade task is completed.
- <sup>2)</sup> In the **Cylinder List** page, click  $\stackrel{\frown}{\frown}$  from the **top menu**.

The new cylinder job to upgrade cylinders is created and transferred to the C-Key in the left slot of the Local PD.

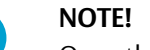

ĭ

Once the C-Key is programmed the cylinder firmware, the C-Key becomes the firmware upgrade mode. In this mode, the C-Key is not able to carry or be assigned other tasks until the firmware upgrading task is completed up to *Step 9*.

- 3) When it is indicated in the pop-up screen, remove the C-Key from the left slot of the Local PD.
- 4) Insert the C-Key into the cylinder to be upgraded its firmware.
- 5) Remove the C-Key from the cylinder when cylinder firmware is upgraded.
- 6) If necessary, repeat Step 4 and Step 5 for other cylinders.
- 7) Insert the C-Key into the left slot of the Local PD.
- 8) In the **Cylinder List** page, click the **top menu**.
- 9) Click Read result.

The cylinder upgrading status is updated and stored in the system.

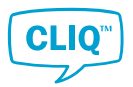

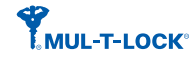

The firmware upgrade status can be checked in the status list. To access to the list, see Section 3.12.3 "Viewing the Status of Cylinder Firmware Upgrade", page 61.

#### 3.12.3 Viewing the Status of Cylinder Firmware Upgrade

Once a cylinder firmware upgrading job is created, the upgrading status is shown in the list.

| <b>A</b> | Ν |
|----------|---|
|          | T |
|          | r |

#### NOTE!

The buttons for cylinder firmware upgrade are not displayed unless the new firmware file is imported to the system which version is 2.0 or later.

1) In the **Cylinder List** page, click <sup>(2)</sup> from the **top menu**.

The firmware upgrade jobs are listed.

2) Double click the row or click **View details** to show more details of a particular job.

# 3.12.4 Upgrading a C-Key's Firmware

When the system detects the newer firmware for C-Key which is in the left slot of the Local PD, the **Upgrade Firmware** button is displayed above the key list.

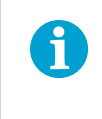

#### NOTE!

The buttons are not visible unless an extension file with enriched firmware (ELS+FW) is imported to the system.

- 1) Confirm that C-Key in the left slot of the Local PD is the one to be upgraded.
- 2) In the **C-Key List** page, click the **Upgrade Firmware** button from the **top menu**.
- 3) Enter the C-Key PIN.

Upgrading process starts automatically.

HINT!

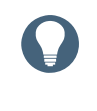

If the button is grayed out, it means that the C-Key does not have to upgrade the firmware.

4) When the pop-up window indicates, remove the C-Key from the left slot of the Local PD

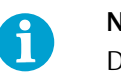

NOTE!

Do not remove the C-Key from the Local PD during the process.

5) Insert next C-Key to the left slot of the Local PD or click **CLOSE** to exit.

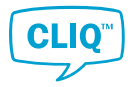

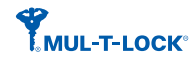

# 4 Configuring CLM

The **Settings** in the left menu are divided into three different sections:

**C-KEY SETTINGS** 

**GENERAL** 

SYSTEM INFORMATION

# 4.1 General System Settings

The **General** system settings handles reminders, notifications, backups, templates, and other settings for CLM.

#### 4.1.1 Managing Backup Reminders

Backup reminders are used to remind the supervisor to backup the system. Reminders are shown as a bell icon in the upper right corner of the CLM window.

- 1) In **Settings**, click **General**.
- 2) Expand the **Backup Settings** panel.
- 3) To turn on the reminder function:
  - a) Select the check box **Notify backup reminders**.
  - b) Set the day and time to receive the reminder.
  - To turn off the reminder function, deselect the check box **Notify backup** reminders.

If the reminder is set, the notification appears as the bell icon in the upper right corner of the CLM window.

#### 4.1.2 Bcking up Locking Systems

A locking system should be backed up at regular intervals. Backup files are not usable outside CLM, but should be treated as confidential assets. It is recommended to store them on another computer or storage media for added safety.

#### 4.1.2.1 Backing up Currently Opened System

- 1) There are two ways to start backup process:
  - From the menu bar, click **SYSTEM**.

or

• From the Settings,

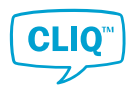

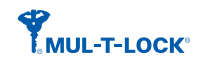

- a) Click General.
- b) Expand **Backup Settings** panel.
- 2) Click **CREATE SYSTEM BACKUP**.
- 3) Select where to store the backup file in the pop-up file explorer.
- 4) Click Save.

The backup is stored as an SMB file.

#### 4.1.2.2 Backing up All Systems

If the program holds multiple systems, all system data can be backed up at once.

- 1) From the **Settings**, click **General**.
- 2) Expand **Backup Settings** panel.
- 3) Click DO FULL DATABASE BACKUP.
- 4) In the pop-up window, enter the C-Key PIN.
- 5) Select where to store the backup file in the pop-up file explorer.
- 6) Click Save.

The backup is stored as an SMB file.

#### 4.1.3 Restoring Locking Systems

- 1) In **Settings**, click **General**.
- 2) Expand Backup Settings panel.
- 3) To restore the currently opened system:

#### Click **RESTORE SYSTEM**.

- To restore all systems in the program:
  - a) Click **RESTORE FULL DATABASE BACKUP**.
  - b) In the pop-up window, enter the C-Key PIN.
- 4) Select the file to import in the pop-up file explorer.
- 5) Click **Open**.

When the system is successfully restored, **Information** windows pop up and inform the user when the process is completed and when CLM is about to be shut down.

6) Click OK.

The program is shut down. If required, restart CLM.

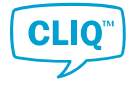

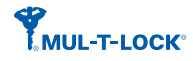

# 4.1.4 Extending the Locking System

When more keys or cylinders are added to a locking system, it must be extended. An extension file (\*.els or \*.xml) contains all factory-made elements of the locking system, that is existing and re-ordered cylinders, keys and their relationship to one another.

To import an extension file:

- 1) There are two ways to start the extension process:
  - From the menu bar,
    - a) Click **SYSTEM**.
    - b) Click IMPORT EXTENSION FILE.
  - From the Settings,
    - a) Click General.
    - b) Expand Backup Settings panel.
    - c) Click IMPORT EXTENSION FILE.
- 2) Enter the C-Key PIN.
- 3) Select the file to import and click OPEN.Question window pops up.
- 4) Confirm the details of the file and click **YES** to start importing.
- 5) Enter the C-Key PIN again.

#### 4.1.5 Importing a Firmware File

When a firmware file is upgraded, the user receives .els file from the dealer via an e-mail.

The .els file is imported by the same process as importing an extension file. For more information, see Section 4.1.4 "Extending the Locking System", page 64.

For upgrading an electronic key firmware, see Section 3.12.1 "Upgrading an Electronic Key's Firmware", page 59.

For upgrading an electronic cylinder firmware, see Section 3.12.2 "Upgrading an Electronic Cylinder Firmware", page 60.

For upgrading a C-Key firmware, see Section 3.12.4 "Upgrading a C-Key's Firmware", page 61.

#### 4.1.6 Editing Company Information

To edit the company information:

- 1) In **Settings**, click **General**.
- 2) Expand the **Company Information** panel.
- 3) Enter the company information.
  - To insert a company logo:

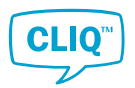

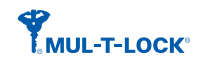

- a) Click **OPEN**.
- b) Select the file.

Valid file formats are JPG, BMP and PNG.

• To clear the company logo, click **CLEAR**.

#### 4.1.7 Setting Default Periods, Date and Time

System management can be simplified by setting a default period of key possession, employee and key validity. Hour format, date format and DST settings can also be set here.

- 1) In **Settings**, click **General**.
- 2) Expand the **Date and Time settings** panel.
  - To set the default hand in period:

Under Hand in period, set Years, Months and Days or select Permanent.

• To set the default employee validity period:

Under **Employee validity period**, set **Years**, **Months** and **Days**, or select **Always** to set a new employee's default validity to always valid.

• To set the default for key validity which is used when handing out an Electronic Key:

Under **Validity**, select **Never** or **Always**. It is also possible to select **Use Schedule** for Dynamic Keys.

- To enable daylight saving time, select **Use DST Settings**.
- To set the **Hour format** and **Date format** which are used by the program, select the corresponding options.

#### 4.1.8 Managing Key Schedule Templates

This function enables the creation, editing and removal of key schedule templates, simplifying the key schedule process.

See Section 3.4.4 "Setting a Key Schedule", page 27 for information on using the key schedule templates.

- 1) In **Settings**, select **General**.
- 2) Expand the Key Schedule Templates panel.
- 3) To add a template:
  - a) Click ADD.

The Create Key Schedule Template window opens.

- b) Enter the template name.
- c) Select the Schedule Type.

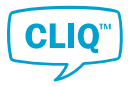

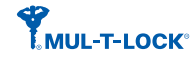

- **Standard**: Enable each day separately and set the start and end time.
- Advanced: Click Add Slot to start editing. Time slots are added one-by-one and the start day/time and the end day/time can be set.

It is possible to add up to 32 slots.

- d) Optional: Enter the Additional Information.
- e) Click **OK** to exit.
- To edit a template:
  - a) Select a template from the list.
  - b) Click ADD.

The Information Card window opens.

- c) Edit the schedule.
- d) Click **OK** to exit.
- To delete a template:
  - a) Select a template from the list.
  - b) Click **DELETE**.

The **Question** window opens.

c) Click **YES** to delete the selected template.

#### 4.1.9 Setting Audit Trail Retention Policy

- 1) In **Settings**, click **GENERAL**.
- 2) Expand the **Archival / Retention Policy** panel.
- 3) Select each required information type, and set the number of days to retain.
  - **Audit Trails**: When enabled, audit trail entries are removed from the database after the set number of days.
  - **Log Files**: When enabled, log files stored in the application folder are removed after the set number of days. By default, it is set to 90 days.

The **OPEN LOGS FILE FOLDER** button opens a Window's folder for browsing the log files.

• **Events**: When enabled, events stored in the database are removed after the set number of days.

#### 4.1.10 Enabling and Disabling Approver Setting

The Approver function adds extra security to the system by requiring permission for certain actions regarding audit trail data. Any user can be set as the Approver.

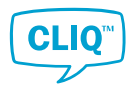

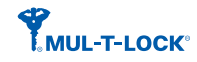

#### NOTE!

- The C-Key handed out to the Approver cannot be used to log in to the program.
- Only one Approver can be appointed per system.

To set a user as the Approver, see Section 4.3.4.2 "Appointing or Dismissing the Approver Role", page 78.

#### **Prerequisite:**

1

- To disable the Approver functionality, the C-Key handed out to the Approver must be inserted in the right slot of the Local PD.
  - 1) In **Settings**, click **General**.
  - 2) Expand the **Approver Settings** panel.

NOTE!

- 3) Select or deselect Enable Approver Functionality.
- 4) To disable, insert the approver's C-Key in the right slot of the Local PD.

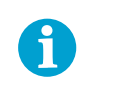

The approver is automatically set as a User after disabling the approver functionality.

#### 4.1.11 Setting Notifications

- 1) In **Settings**, click **General**.
- 2) Expand the **Notification Settings** panel.
  - To receive notifications when keys exceed their expiry date, select **Notify** overdue keys.
  - To receive notifications when employees exceed their expiry date, select **Notify overdue employees**.
  - To receive notifications when visitors exceed their expiry date, select **Notify overdue visitors**.

#### 4.1.12 Handling Hand Out and Hand In Text Templates

Hand out and hand in text templates are used to create printable messages. For example, these messages could contain a set of company rules and responsibilities, general information for key-holders, or confirmation that a key has been handed in.

To create or edit hand out and hand in templates:

- 1) In **Settings**, click **General**.
- 2) Expand the Hand Out Text Templates panel or the Hand In text Templates panel.

The process for managing hand out text templates and hand in text templates is the same.

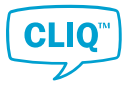

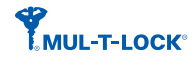

- To add or edit a text template:
  - a) To add, click ADD
    - To edit, select the template from the list and click **EDIT**
  - b) Enter or edit the template name in **Name**.
  - c) In the RTF editor, edit the message text.

The RTF editor allows for the insertion of images, and copy-and-pasting of formatted data from other text editors.

- d) Click **OK** to save.
- To delete a text template:
  - a) From the list, select the template.
  - b) Click **DELETE**.

#### 4.1.13 Enhancing Security

In order to increase security, it is possible to require users to enter the C-Key PIN after a period of inactivity.

- 1) In **Settings**, select **General**.
- 2) Expand the **Security Setting** panel.
- 3) Click the check box next to the text Force type in C-Key PIN code for C-key operations after being idle for a specific time.
- 4) Enter the idle time.

The system requires entering the C-Key PIN code if the idle time is longer than set time.

#### 4.1.14 Deleting a Locking System

CLM is designed for importing, expanding, restoring, or migrating locking systems, but systems can also be deleted. For example, this is useful in multi-system CLM installations.

To delete a locking system:

- 1) In **Settings**, select **General**.
- 2) Expand the **Other Settings** panel.
- 3) Click **DELETE SYSTEM**.
- 4) To confirm the deletion, enter the word that the pop-up window asks for.
- 5) Click OK.
- 6) When asked, enter the C-Key PIN

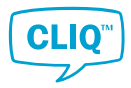

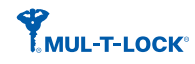

#### 4.1.15 Updating License

The valid period of a license varies. When the expiry date is approaching, a new license is provided by a Mul-T-Lock competence partner.

- 1) In **Settings**, click **General**.
- 2) Expand the **Other Settings** panel.
- 3) Click UPDATE LICENSE.

The **Question** window pops up.

- 4) Click **OK** to proceed.
- 5) Select the new license from the pop-up file explorer and click **Open**.An **Information** window notifies the user when the license is update successfully.
- 6) Click **OK**.

#### 4.1.16 Enabling and Disabling Alternative Marking Edit

By enabling editing of alternative markings, custom markings can be tailored to fit the locking system implementation.

- 1) In **Settings**, click **General**.
- 2) Expand the **Other Settings** panel.
- 3) Select or deselect Allow to edit alternative markings.

#### 4.1.17 Enabling and Disabling Automatic Dynamic Key Programming

By default, a Dynamic Key is automatically detected and programmed in the **Lock Chart** and **Job List** window when it is inserted into the Local PD. This automatic function can be disabled.

- 1) In **Settings**, click **General**.
- 2) Expand the **Other Settings** panel.
- 3) Select or deselect **Do not use automatic programming for dynamic keys**.

The **Question** window pops up and asks to confirm the action.

4) Click OK.

# 4.2 C-Key Settings

C-Keys are special keys associated with users. They are used for system functions, and cannot open doors.

Go to **Settings**, and select **C-Key Settings**. C-Key settings are divided into the following three categories.

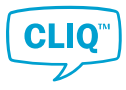

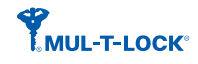

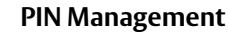

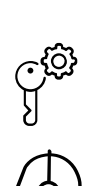

\*\*\*\*

C-Key List

#### User List/User Information

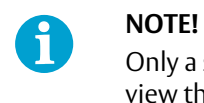

Only a supervisor can view the **User List**, other users can view their **User Information** instead.

# 4.2.1 Setting the C-Key PIN

This topic describes how to change the PIN of the C-Key which is currently logged in, that means the C-Key in the left slot of the Local PD.

To reset the PIN of a C-Key which is not in the left slot of the Local PD, see Section 4.2.3 "*Resetting a C-Key PIN*", page 71.

- 1) In Settings, click C-Key Settings.
- 2) Click PIN Management.
- 3) Enter the current PIN once.
- 4) Enter the new PIN twice.
- 5) Click **OK** to confirm.

#### 4.2.2 Understanding the C-Key List

The **C-Key List** displays all C-Keys in the current locking system.

| C-Key List | This screen shows the list of | all keys   |                       |                                                                     |
|------------|-------------------------------|------------|-----------------------|---------------------------------------------------------------------|
| All        | ▼ Search C-Key List           | Q G        | Reset PIN View Report | Lock Chart Upgrade Firmware Upgrade Cylinder Firmware List Settings |
| Name       | Mark                          | C-Key Type | User Assigned         | Status                                                              |
|            | PR01                          | Master     | Supervisor            | Handed Out                                                          |
|            | PSM01                         | Sub-Master |                       | In Stock                                                            |
|            | PN01                          | Normal     |                       | In Stock                                                            |
|            |                               |            |                       |                                                                     |
|            |                               |            |                       |                                                                     |
|            |                               |            |                       |                                                                     |
|            |                               |            |                       |                                                                     |
|            |                               |            |                       |                                                                     |
|            |                               |            |                       |                                                                     |
|            |                               |            |                       |                                                                     |
|            |                               |            |                       |                                                                     |

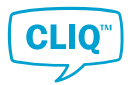

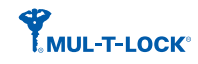

#### **Item Colours**

The following colours are used in the C-Key List.

| C-Key         |
|---------------|
| Selected line |

#### Buttons

The Reset PIN button

For more information, see Section 4.2.3 "Resetting a C-Key PIN", page 71.

• The View Report button

For more information, see Section 2.5.4 "Creating a View Report", page 15.

• The Lock Chart button

For more information, see Section 4.2.5 "Managing C-Key Cylinder Access", page 72.

• The Upgrade Firmware button

For more information, see Section 3.12.4 "Upgrading a C-Key's Firmware", page 61.

• The List Settings button

For more information, see Section 2.5.3 "Customising List View", page 15.

#### 4.2.3 Resetting a C-Key PIN

Sometimes the user needs to reset the PIN of a C-Key which is not currently logged in. The new C-Key PIN is programmed in the right slot of the Local PD.

In order to set the new PIN of the C-Key which is in the left slot of the Local PD, refer to Section 4.2.1 *"Setting the C-Key PIN"*, page 70.

- 1) In Settings, click C-Key Settings.
- 2) Click **C-Key List**.
- 3) Select the C-Key for which the PIN is to be reset.
- 4) Click the **Reset PIN** button above the **C-Key List**.

**Information** window pops up and asks to insert the C-Key which needs to reset the PIN.

- 5) Click **OK**.
- 6) Type in PIN of the C-Key which is currently logged in, and click OK.The window with the new C-Key PIN pops up.
- 7) Optional: To copy the new C-Key PIN to the clipboard, click **COPY**
- 8) Click **CLOSE** to exit.

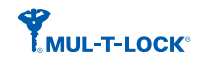

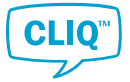

# 4.2.4 Viewing and Editing C-Key Information

- In the C-Key List, right-click the C-Key. The context window is opened.
- 2) Click Info Card.

The information card for the selected C-Key is opened.

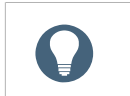

**HINT!** The PUK code is only visible to the supervisor.

- 3) View or edit the information.
- 4) Click **OK** to save.

#### 4.2.5 Managing C-Key Cylinder Access

C-Keys can set their cylinder access individually. If a C-Key has access to a cylinder, the cylinder jobs can be sent to the C-Key which has access and the C-Key can perform jobs generated for that cylinder.

C-Key cylinder access is managed in the C-Key lock chart.

1) Click the **Lock Chart** button above **C-Key List**.

The Lock Chart window pops up.

2) Double click the square where the cylinder and the C-Key cross to grant or remove the cylinder access.

The colours shows different types of access.

| Colour | Description |
|--------|-------------|
|--------|-------------|

# The Master C-Key has access **NOTE!**The Master C Key

The C-Key has no access.

The Master C-Key always has access to all cylinders and it is not changeable.

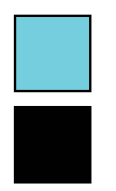

The Submaster C-Key has access.

The Normal C-Key has access.

#### 4.2.6 Handing Out C-Keys

To hand out a Normal Key, refer to Section 3.1 "Handing out Keys", page 17.
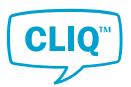

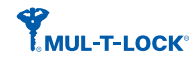

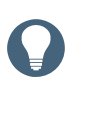

## HINT!

Before handing out the C-Key, it is recommended to check or edit the **User Rights** of the person to whom the C-Key is assigned. For more information about user rights, see Section 4.3.4.1 *"Editing User Rights"*, page 77.

1) In **Hand out / in**, click **Hand out**.

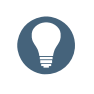

#### HINT!

**Hand Out** can also be selected from the context window when right-clicking a person or a key in **C-Key Key List**.

- 2) If a C-Key is not selected:
  - To select the C-Key which is in the right slot of the Local PD, click **SCAN**.
  - To select a C-Key from the list:
    - a) Under Key, click SELECT C-KEY.
    - b) From the C-Key List pop-up window, select a C-Key and click OK.
- 3) If a person is not yet selected:
  - a) Under **Person**, click **SELECT**.
  - b) Select **Employee** (default) or **User** from the top right corner of the pop-up window.
  - c) Select the required person from the list, if available.
    - If the person is not in the list, create a new person by clicking **Create Employee**.

For more information on creating a person, see Section 3.7.2 "*Creating an Employee or Visitor*", page 46.

- d) Click OK.
- 4) Set Hand In Date and Time or select Permanent.

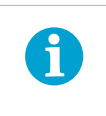

#### NOTE!

An expired hand in date does not automatically revoke access rights.

- 5) Optional: Select a hand out text template:
  - a) Click SELECT TEXT TEMPLATE.
  - b) Select a **Template Name** and click **OK**.

For more information on how to add and edit hand out text templates, see Section 4.1.12 *"Handling Hand Out and Hand In Text Templates"*, page 67.

6) Click **SAVE** to confirm the hand out.

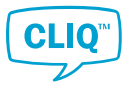

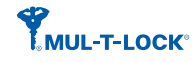

7) Review or print the hand out report.

HINT!

The notes from the hand out text template are included at the end of the hand out report.

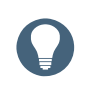

The user can always review or edit the hand out report by clicking **Reprint Hand Out** or **Edit Handout** in the context window.

# 4.2.7 Handing In C-Keys

The process for handing in C-Keys is the same as for Normal Keys.

1) In the **C-Key List**, right-click the C-Key.

The context window is opened.

2) In the context window click **Hand In**.

This option is disabled if the C-Key is not handed out.

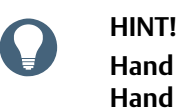

Hand In page can also be reached by clicking Hand out / in » Hand in.

3) Complete the hand in process.

For more information on the process, see Section 3.2 "Handing In Keys", page 19.

## 4.2.8 Synchronising a C-Key to System Time

- 1) To synchronise the C-Key which is in the left slot of the Local PD, proceed to *Step 2*.
  - To synchronise a C-Key which is not currently logged in, insert the C-Key in the right slot of the Local PD.

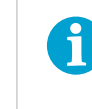

**NOTE!** The logged in C-Key sho

The logged in C-Key should not be removed from the left slot of the Local PD.

2) In the **C-Key List**, right-click the C-Key to be programmed.

The context window is opened.

- 3) In the context window, click **Sync System Time**.
- 4) Enter the PIN of the programmed C-Key.

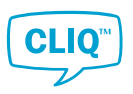

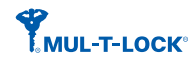

# 4.2.9 Reporting Lost and Broken C-Keys

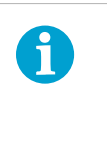

### NOTE!

The Master C-Key can be declared as neither Lost nor Broken. If the Master C-Key is lost or broken, it needs to be replaced with a new Master C-Key.

1) In the **C-Key List**, right-click the C-Key to be reported as lost or broken.

The context window is opened.

- 2) Click Mark as Lost or Mark as Broken.
- 3) In the **Question** window, click **YES** to confirm the action.
- 4) Optional: Enter the reason in the next window and click **OK**.
- 5) Read the message in the **Information** window and click **OK**.

## 4.2.10 Returning Lost or Broken C-Keys

| 1 | <b>NOTE!</b><br>Do not insert the C-Key to be returned into the right slot of the Local PD until <i>Step 3</i> . |
|---|----------------------------------------------------------------------------------------------------|
|   | If the returning C-Key is inserted before <i>Step 3</i> , the tasks on the C-Key are automatically deleted.      |

- In the C-Key List, right-click the C-Key to be returned to the system. The context window is opened.
- 2) Click Return to System.

**Information** window opens and asks whether to keep the tasks on the returning C-Key or not.

- 3) To keep the tasks:
  - a) Click NO.
  - b) If necessary, enter the reason in the next window if necessary and click **OK**.
  - To delete the tasks:
    - a) Insert the returning C-Key into the right slot of the Local PD.
    - b) Click YES.
    - c) If necessary, enter the reason in the next window if necessary and click **OK**.
    - d) Type in PIN of the returning C-Key.
- 4) Read the message in the **Information** window and click **OK**.

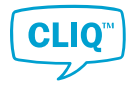

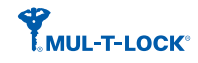

# 4.3 C-Key User Settings

# 4.3.1 Working with the User List

The **USER LIST** can only be accessed by supervisors, and offers the same search functionality and **List Settings** as other lists in CLM.

A user is created and added to the list when a C-Key is handed out to a person.

To view the user list:

- 1) In Settings, click C-KEY SETTINGS.
- 2) Click **USER LIST**.

## 4.3.2 Viewing and Editing User Information

- 1) In Settings, click C-Key Settings.
  - If logged in as a normal user:
    - a) Click User Information.
    - b) View or edit the user information card.
  - If logged in as a supervisor:
    - a) Click User List.
    - b) In the **User List**, right-click the person.

The context window is opened.

c) Click Info Card.

The information card for the selected key group is opened.

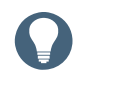

# HINT!

Double clicking on the key line performs the same action.

- d) View or edit the information card.
- e) Click OK to save.

## 4.3.3 Changing the System Language

CLM is a multi-language system and allows each C-Key user to set their own language preference.

By default, the system uses English.

- 1) In Settings, click C-KEY SETTINGS.
  - If logged in as a normal user:

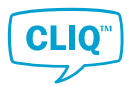

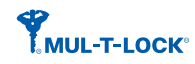

a) Click USER INFORMATION.

The user's Information Card pops up.

- b) Select the preferred language from the drop-down list under **Language**.
- If logged in as a supervisor:
  - a) Click USER LIST.
  - b) In the **Person List**, right-click the person.

The context window is opened.

c) Click Info Card.

The information card for the selected key group is opened.

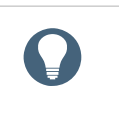

**HINT!** Double clicking on the key line performs the same action.

- d) Select the preferred language from the drop-down list under **Language**.
- 2) Read the **Information** window and click **OK**.
- 3) Click **OK** to exit.

The new language will be applied next time the user logs into the program.

### 4.3.4 Managing User Rights and Roles

#### 4.3.4.1 Editing User Rights

Giving user rights enables the user to access or manage the sections in the system. The supervisor can set individual user the user rights.

#### **Prerequisite:**

The user must log in as the supervisor.

- In the User List, right-click the user to change or edit the user rights. The context window is opened.
- 2) In the context window click **User Rights**.

The User Rights window pops up.

- 3) Set the rights for the selected user. Each task has three different levels of accessibility.
  - None:

The user is denied access to the section of the program.

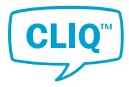

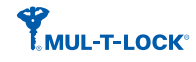

View:

The user can access the section but is not able to make changes.

• Full:

When selected, the list expands and shows individual functions. The user can access and edit the section of the program.

4.3.4.2 Appointing or Dismissing the Approver Role

The following steps describe how to appoint or dismiss a user as the Approver.

For more information about Approver roles, see Section 5.4 "User Roles and Rights", page 86.

To enable the Approver setting, see Section 4.1.10 "Enabling and Disabling Approver Setting", page 66.

### Prerequisite:

- Log in as the supervisor to appoint or dismiss the Approver.
- •

| NO | TE!                                                                           |
|----|-------------------------------------------------------------------------------|
| -  | The C-Key handed out to the Approver cannot be used to log in to the program. |
| _  | Only one Approver can be appointed per system.                                |
|    | NO<br>                                                                        |

Select an appropriate person as the Approver.

If someone has already been appointed as the Approver, change her/his role to User.

- To dismiss the Approver role, the C-Key handed out to the Approver must be inserted in the right slot of the Local PD.
  - 1) In the **User List**, right-click the user to appoint or dismiss.

The context window is opened.

2) Click Info Card.

The information card for the selected user is opened.

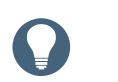

#### HINT!

Double clicking on the user in the list performs the same action.

3) • To appoint the Approver role:

In the General Information tab, under Role, select Approver.

- To dismiss the Approver role:
  - a) Insert the C-Key which was handed out to the Approver in the right slot of the Local PD.

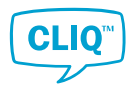

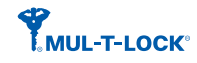

- b) In the General Information tab, under Role, select User.
- c) Enter the C-Key PIN.
- 4) Click **OK**.

## 4.3.5 Setting a New User Password

User passwords are used to log in to CLM without a C-Key. To change the PIN of a C-Key, see Section 4.2.1 "Setting the C-Key PIN", page 70.

To change a user's password:

- 1) In **Settings**, click **C-KEY SETTINGS**.
- 2) Click USER LIST
- 3) Right-click the user.
- 4) Click Set Password
- 5) Enter a New Password and Confirm Password.
- 6) Click **OK** to confirm.

## 4.3.6 Activating or Deactivating a User

The activation and deactivation of a user works the same as for persons. New C-Keys cannot be handed out to inactive users, but any C-Keys they already hold retain their validity.

To switch a user between active and inactive:

- 1) In **Settings**, click **C-KEY SETTINGS**.
- 2) Click USER LIST.
- 3) Right-click the user.
- 4) Click Switch Active/Inactive.

Inactive users appear red in the User List

### 4.3.7 Deleting a User

Before a user can be deleted, all C-Keys handed out to the user must be handed in. A supervisor cannot be deleted.

To delete a user:

- 1) In **Settings**, click **C-KEY SETTINGS**.
- 2) Click **USER LIST**.

The user list is only available when logged in as a supervisor.

- 3) Select a user.
- 4) To delete and remove the user from the list, click **Delete**.

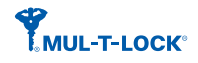

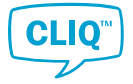

# 4.4 Editing System Information

The **System Information** contains general information on the locking system as well as customer details.

To edit the system and customer information:

- 1) In Settings, click SYSTEM INFORMATION.
- 2) In the Information Card, select the General Information or Customer Information tab.
- 3) View or edit the information.
- 4) Click **OK** to save.

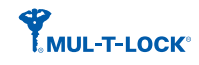

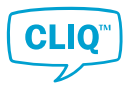

# 5 CLM Concepts and Features

# 5.1 Keys and Cylinders

# 5.1.1 Key Types

There are two types of key handled in CLM:

- **C-Keys**, also called system keys, are Electronic Keys used by administrators to administrate the locking system.
- **User Keys** are used by employees and visitors to access the facilities. There are two types of user keys:

## – Mechanical Keys

Mechanical Keys are added or deleted manually in the system. CLM keeps track of the keys that have access to certain mechanical cylinders.

## Electronic Keys

The CLIQ<sup>™</sup> keys are electromechanical keys that contain electronics and a battery and may also have a mechanical cutting. Each CLIQ<sup>™</sup> key is programmed and can be controlled and managed using CLM. CLM keeps track of the CLIQ<sup>™</sup> keys that have mechanical access to a certain cylinder, and takes this into consideration when determining the possibility to grant electronic access.

For more information about these key types, see Section 5.1.3 "C-Keys", page 82 and Section 5.1.2 "User Keys", page 81.

## 5.1.2 User Keys

User Keys are used by employees and visitors to access the facilities. There are several types of User Keys.

| Mechanical Key | A traditional key with no electronic components. Can be managed in CLM but cannot be used with CLIQ™ cylinders.                                                                                                    |
|----------------|----------------------------------------------------------------------------------------------------|
| Normal Key     | An electromechanical key that can open mechanical cylinders when the cutting is compatible, and that can be authorised to open CLIQ <sup>™</sup> cylinders based on the cylinder access list.                                                                                                    |
| Quartz Key     | This key type has the same functionality as a Normal Key. In addition, it has a quartz clock function and can be programmed to be active between certain dates (see Section 5.2.3 <i>"Key Validity"</i> , page 84). It can also be programmed to have access to cylinders based on a schedule (see Section 5.2.5 <i>"Key Schedule"</i> , page 85). Keys of this type can also store audit trails (see Section 5.3 <i>"Audit Trails"</i> , page 85). |
| Dynamic Key    | This key type has the same functionality as a Quartz Key. In addition, it can store an access list of cylinders that the key is authorised to open (see Section 5.2.4 <i>"Electronic Authorisation"</i> , page 84).                                                                                                    |

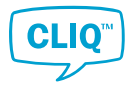

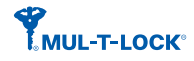

## 5.1.3 C-Keys

System keys, also called **C-Keys**, are keys that are used by locking system administrators. C-Keys do not open cylinders, but are used to access CLM and to program cylinders.

There are three types of C-Keys: Master C-Keys, Sub-Master C-Keys, and Normal C-Keys.

| Master C-Key     | The Master C-Key is used by the Super Administrator to manage the locking system.                                                                                                    |
|------------------|----------------------------------------------------------------------------------------------------|
|                  | There is only one Master C-Key per locking system and it must be<br>kept in a secure place. If a new Master C-Key is imported to the<br>system, the existing one is automatically replaced by the new<br>one.                                                                                                    |
|                  | The Master C-Key always has full access to all functions in CLM and cannot be limited by assigning user roles or rights.                                                                                                    |
| Sub-Master C-Key | Sub-Master C-Keys are used by administrators. There can be<br>multiple Sub-Master C-Keys in a locking system. A Sub-Master<br>C-Key can be given the same full access rights as the Master C-Key,<br>but the rights can also be limited by assigning user roles and<br>rights. See Section 5.4 <i>"User Roles and Rights"</i> , page 86.      |
| Normal C-Key     | Like Sub-Master C-Keys , Normal C-Keys are used by<br>administrators and there can be multiple Normal C-Keys in a<br>locking system. The rights for Normal C-Keys can also be<br>configured using user roles and rights (see Section 5.4 <i>"User Roles<br/>and Rights"</i> , page 86), but Normal C-Keys can never be given<br>the right to: |
|                  | • Change the PIN code of other C-Keys.                                                                                                    |

- Execute Cylinder Programming Jobs that include updated access for C-Keys.
- Report a lost C-Key found.

## NOTE!

The term **C-Key** is used when describing functionality that applies to all types of C-Keys.

### 5.1.4 Key Groups

1

**Key Groups** are used to set access rights and other attributes to a group of keys rather than to each key individually.

Key group benefits:

- Key groups simplify the cylinder access settings.
- Adding a new key to a key group automatically gives the new key access to all cylinders where the key group is allowed . No programming of cylinders is required.

When a key group is given access to a cylinder, all keys in the key group are automatically given access.

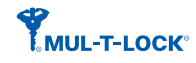

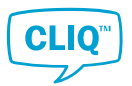

# NOTE!

Ĭ

When a key group is added to the **Key List** in a cylinder, any individual entries of keys of that key group (now redundant) are automatically removed. This means that if a key group is added and then later removed, all keys in the group will lose their access, including keys that previously had individual access.

Mechanical keys cannot belong to a key group.

# 5.1.5 Cylinders

There are two different cylinder types, mechanical and electronic. Electronic cylinders can store access rights for keys and key groups, as well as audit trail information.

Cylinders can be single-sided or double-sided. For double-sided cylinders, the sides can be either of the same type or different types.

A cylinder can be installed in many types of locks, doors, padlocks, cabinet locks etc. An identifying number is marked on each cylinder body.

An electronic cylinder stores information for:

- Authorised key groups and key individuals
- Blocked keys
- Normal Audit trails: Audit trails for key insertions by keys of the same locking system
- Foreign Audit trails: Audit trails for key insertions by keys of other locking systems

Different cylinder configurations have different memory capacities. For more information refer to the product information.

## 5.1.6 Cylinder Groups

A **Cylinder Group** is a set of cylinders in a locking system. In CLM, cylinder groups **are not** used to give keys access to multiple cylinders at a time. They are intended to provide an overview of cylinders in the cylinder list and lock chart.

Cylinders can only belong to one cylinder group.

# 5.2 Authorisation Principles

### 5.2.1 Authorisation Principles Overview

For a key to be able to open a cylinder, the following requirements need to be fulfilled:

- The mechanical code is correct. See Section 5.2.2 "*Mechanical Authorisation*", page 84.
- The key is **valid**. See Section 5.2.3 *"Key Validity"*, page 84.
- The cylinder is electronically programmed to give the key access. See Section 5.2.4 *"Electronic Authorisation"*, page 84.

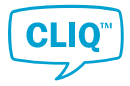

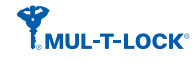

- For Dynamic Keys: The key has been programmed to have access to the cylinder. See Section 5.2.4 *"Electronic Authorisation"*, page 84.
- For Quartz Keys and Dynamic Keys: The key schedule allows access at the current time. See Section 5.2.5 *"Key Schedule"*, page 85.

## 5.2.2 Mechanical Authorisation

As with a traditional Master Key System, each key in a CLIQ<sup>™</sup> locking system has a mechanical cutting and each cylinder is compatible with one or more key cuttings. CLM keeps track of the keys that have mechanical access to a certain cylinder, and takes this into consideration when determining the possibility to grant electronic access.

## 5.2.3 Key Validity

In order for a key to open a cylinder, it must be **valid** at the specific time.

The validity settings for a key can be found via the context menu in the **Key List** and the **Lock Chart**, or in the key **Hand Out** view.

| Never        | The key is never valid.                                                                                                    |
|--------------|----------------------------------------------------------------------------------------------------|
| Always       | The key is always valid.                                                                                                    |
| From/To Date | The key is valid between specific dates. <b>From Date</b> is the first day the key is valid. <b>To Date</b> is the last day the key is valid. <b>From/To Date</b> is only available for Quartz Keys and Dynamic Keys. |

Changing the validity of a key requires programming in the right slot of the Local PD.

## 5.2.4 Electronic Authorisation

Electronic authorisation is based on information stored in the cylinder and, for Dynamic Keys, also in the key.

The following information can be stored in cylinders:

• A **Cylinder Access List** that contains the keys and key groups that have access to the cylinder.

When a key group is added to a Cylinder Access List, any individual entries of keys belonging to that key group (now redundant) are automatically removed. This means that if a key group is added and then later removed, all keys in the group will lose their access, including keys that previously had individual access.

For Quartz Keys and Normal Keys the information in cylinders alone determines if a key has access to a cylinder.

In Dynamic Keys, the following information can be stored:

• A **Key Access List** that contains the cylinders and cylinder groups to which the key has access.

In order for a Dynamic Key to be able to open a cylinder, the accesses in the cylinder and the key must match. In a system with Dynamic Keys, the cylinders are typically programmed to provide access to all keys. The actual access is controlled by the key access

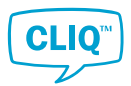

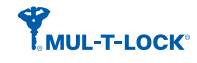

list. In the **Lock Chart**, it is shown in yellow when the access is given to the cylinder access list but not to the key access list.

The capacity of a Key Access List is limited. The maximum and currently available capacity can be viewed from the **Information Card** of a Dynamic Key.

## 5.2.5 Key Schedule

In order for a key to be able to open a cylinder, it must have a schedule that grants access at the specific time.

The schedule settings for a key are found in the context window in the **Key List** and the **Lock Chart**, or in the key **Hand Out** view. The schedule can be set on Quartz Keys and Dynamic Keys.

Schedules can be of two Schedule Types:

- In the **Standard** schedule type, one time period per day in a week can be specified.
- In the **Advanced** schedule type, a number of separate time periods per week can be specified and each period can be extended over several days.

Changing schedule requires the key to be inserted to the right slot of the Local PD.

# 5.3 Audit Trails

Both Quartz and Dynamic keys and cylinders have an audit trail feature. An Audit Trail event is logged when a key requests access from a cylinder. Events are also logged when keys and cylinders are programmed. There are two types of audit trails:

- Normal audit trails contain events from devices within the same locking system.
- **Foreign audit trails** contain events from devices which belong to different locking systems.

When the audit trail is full, the oldest event is replaced every time a new event is created. The audit trail capacity varies according to the type of key or cylinder. For more information, refer to the local CLIQ<sup>™</sup> dealer.

#### **Key Audit Trails**

The key audit trail records which cylinders the key has attempted to access, the key holder at the time (if not permanently deleted or deactivated) and programming jobs that have been performed on the key. It also records the time and the outcome of these events.

#### **Cylinder Audit Trails**

The cylinder audit trail records which keys have attempted access, the key holder at the time (if not permanently deleted) and programming jobs that have been performed. It also records the time and the outcome of these events.

#### Approvals

In locking systems where the **Approver Functionality** is enabled, all audit trail access from keys and cylinders must be approved by an administrator with the **Approver** role. Once the audit trail is read from a key or a cylinder, it can also be viewed by administrators with the **User** role. See also Section 5.4 *"User Roles and Rights"*, page 86.

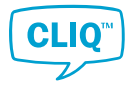

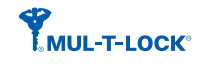

# 5.4 User Roles and Rights

User roles in CLM:

| Supervisor     | The system owner and highest role.                    |
|----------------|-------------------------------------------------------|
| Approver       | Can approve audit trails.                             |
| User           | Default C-Key holder role, if audit trail is enabled. |
| User rights in | CLM:                                                  |
| None           | No access to the program section.                     |
| View           | Read-only access to the program section.              |

**Full** Read and write access to the program section.

Only supervisors can change roles and user rights. When a user is created and assigned to a role, default user rights are set accordingly. The user rights for a specific user in a particular role may also be edited individually.

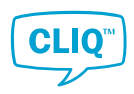

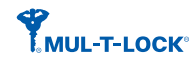

# 6 Appendix

# 6.1 Shortcut Keys

The following sections show the list of shortcut keys for each section of the program.

# 6.1.1 General Shortcuts

| Key       | Description                                                                        |
|-----------|------------------------------------------------------------------------------------|
| F1        | Open the Help window.                                                              |
| ESC       | Close windows. If the window is a question message, CANCEL or NO will be selected. |
| Shift + * | Navigate the next section.                                                         |
| Shift + / | Navigate the previous section.                                                     |

# 6.1.2 Key List Shortcuts

| Key         | Description                                            |
|-------------|--------------------------------------------------------|
| F3          | Open the <b>Create Key Line</b> window.                |
| F4          | Open the Create Mechanical Key window.                 |
| Shift + F4  | Open the <b>Create Multiple Mechanical Key</b> window. |
| F5          | Open the <b>Update DST</b> window                      |
| F7          | Upgrade user key firmware                              |
| Shift + F8  | Open all nodes in the key list.                        |
| Ctrl + F8   | Close all nodes in the key list.                       |
| F10         | Open <b>List Settings</b> .                            |
| Shift + F10 | Show a report of the key list.                         |
| F11         | Delete the currently selected element, when possible.  |
|             |                                                        |

# 6.1.3 Cylinder List Shortcuts

| Кеу         | Description                                          |
|-------------|------------------------------------------------------|
| F3          | Open the <b>Create Cylinder Group</b> window.        |
| F4          | Open the <b>Create Cylinder</b> window.              |
| Shift + F4  | Open the Create Multiple Cylinders window.           |
| F5          | Move one row up.                                     |
| F6          | Move one row down.                                   |
| F7          | Upgrade cylinder firmware.                           |
| F8          | Show upgrade firmware sessions.                      |
| F10         | Open List Settings.                                  |
| Shift + F10 | Show a report of the cylinder list.                  |
| F11         | Delete the currently selected element, when possible |
|             |                                                      |

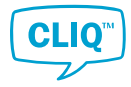

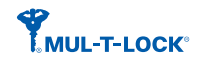

# 6.1.4 C-Key List Shortcuts

| Key         | Description                                    |
|-------------|------------------------------------------------|
| F5          | Upgrade cylinder firmware.                     |
| F7          | Upgrade system key firmware.                   |
| F8          | Reset the PIN of the C-Key in the second port. |
| F9          | Show the C-Key lock chart.                     |
| F10         | Open <b>List Settings</b> .                    |
| Shift + F10 | Show a report of the C-Key list.               |

# 6.1.5 Person List shortcuts

| Кеу         | Description                                           |
|-------------|-------------------------------------------------------|
| F3          | Open the Create Employee window.                      |
| F4          | Open the Create Visitor window.                       |
| F7          | Export template.                                      |
| F8          | Import persons.                                       |
| F10         | Open <b>List Settings</b> .                           |
| Shift + F10 | Show a report of the person list.                     |
| F11         | Delete the currently selected element, when possible. |

# 6.1.6 Lockchart Shortcuts

| Key         | Description                                                           |
|-------------|-----------------------------------------------------------------------|
| Shift + F2  | Open the information card of the currently selected cylinder.         |
| Ctrl + F2   | Open the information card of the currently selected key.              |
| F3          | Auto fill accesses.                                                   |
| F5          | Apply changes to the dynamic key, when the key is inserted in the PD. |
| Shift + F6  | Switch to the cylinder edit mode.                                     |
| Ctrl + F6   | Switch to the key edit mode.                                          |
| F7          | Open the <b>Job List</b> window                                       |
| F8          | Scan key.                                                             |
| Shift + F8  | Open all key nodes.                                                   |
| Ctrl + F8   | Close all key nodes.                                                  |
| F9          | Flip lockchart.                                                       |
| F10         | Open List Settings.                                                   |
| Shift + F10 | Show the lockchart report.                                            |

# 6.1.7 Key Schedule Card Shortcuts

| Key | Description           |
|-----|-----------------------|
| F3  | Add Advanced Slot.    |
| F6  | Delete Selected Slot. |

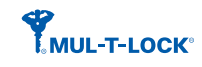

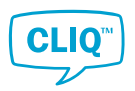

# 6.1.8 System List Shortcuts

| Key | Description         |
|-----|---------------------|
| F2  | Migrate system.     |
| F3  | Import system.      |
| F4  | Restore system.     |
| F10 | Open list settings. |

# 6.1.9 User List Shortcuts

| Кеу         | Description                     |
|-------------|---------------------------------|
| F10         | Open List Settings.             |
| Shift + F10 | Show a report of the user list. |
| F11         | Delete a user, when possible.   |

# 6.2 Cases Cause Errors in Importing or Migrating a Locking System

When an element has any wrong value, the system stops migrating or importing process or skips migrating or importing the element. In this section, all conditions which cause such error are listed by element.

## C-Key

| Condition                                                                                                   | Result                                              |
|----------------------------------------------------------------------------------------------------|-----------------------------------------------------|
| Master Key or replacement is not defined.                                                                   | The migration or import process is stopped.         |
| C-Key ID is 0 or less.                                                                                      | The migration or import process is stopped.         |
| C-Key Type is master or replacement, and defined CLIQGroup is not 65535 (Master group)                      | The migration or import process is stopped.         |
| C-Key Type is master or replacement, but<br>CLIQUID is 0 or less.                                           | The migration or import process is stopped.         |
| C-Key Type is none (by error or not defined).                                                               | The element is skipped and added in the issue list. |
| C-Key Type is submaster, but defined<br>CLIQGroup is not 65535 (Master group)                               | The element is skipped and added in the issue list. |
| C-Key Type is any other type (Not defined,<br>OldMaster or normal), but CLIQGroup in<br>less than 0         | The element is skipped and added in the issue list. |
| C-Key Type is any other type (Not defined,<br>OldMaster, Submaster or normal), but<br>CLIQUID is 0 or less. | The element is skipped and added in the issue list. |
| Programmed mode is not unprogrammed or functional.                                                          | The element is skipped and added in the issue list. |
| Electronic product is not found in file                                                                     | The element is skipped and added in the issue list. |

# Cylinder

| Condition                                | Result                                      |
|------------------------------------------|---------------------------------------------|
| Cylinder PID is 0 or less.               | The migration or import process is stopped. |
| Cylinder group is not found in the file. | The migration or import process is stopped. |

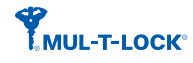

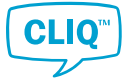

| Condition                                                                    | Result                                              |
|------------------------------------------------------------------------------|-----------------------------------------------------|
| If mechanical type and CLIQFCode is not<br>NormalLock.                       | The element is skipped and added in the issue list. |
| Programmed mode is not unprogrammed or functional.                           | The element is skipped and added in the issue list. |
| Programmed mode is functional, and any of CLIQGroup or CLIQUID is 0 or less. | The element is skipped and added in the issue list. |
| Cylinder electronic product is not found in the file.                        | The element is skipped and added in the issue list. |
| Element reached maximum number.                                              | The migration or import process is stopped.         |

# Key Line

| Condition                  | Result                                      |
|----------------------------|---------------------------------------------|
| Key line PID is 0 or less. | The migration or import process is stopped. |

## Key Group

| Condition                           | Result                                              |
|-------------------------------------|-----------------------------------------------------|
| Key group PID is 0 or less.         | The migration or import process is stopped.         |
| Key group key line is not found.    | The migration or import process is stopped.         |
| Key group is not dynamic or normal. | The element is skipped and added in the issue list. |

# Electronic Key

| Condition                                                             | Result                                              |
|-----------------------------------------------------------------------|-----------------------------------------------------|
| Electronic Key PID is 0 or less.                                      | The migration or import process is stopped.         |
| Electronic Key keyline is not found in file.                          | The migration or import process is stopped.         |
| Electronic Key type is not defined.                                   | The element is skipped and added in the issue list. |
| Electronic Key type is <b>normal</b> and validity is <b>from to</b> . | The element is skipped and added in the issue list. |
| If mechanical and CLIQFCode is not defined or industrial.             | The element is skipped and added in the issue list. |
| If functional and any of CLIQGroup or CLIQUID is 0 or less.           | The element is skipped and added in the issue list. |
| Programmed mode is not unprogrammed or functional.                    | The element is skipped and added in the issue list. |
| Electronic Key electronic product not found in file.                  | The element is skipped and added in the issue list. |
| Element reached maximum number.                                       | The migration or import process is stopped.         |
|                                                                       |                                                     |

# **Mechanical Key**

| Condition                            | Result                                      |
|--------------------------------------|---------------------------------------------|
| Mechanical Key PID is 0 or less.     | The migration or import process is stopped. |
| Mechanical key keyline is not found. | The migration or import process is stopped. |
| Element reached maximum number.      | The migration or import process is stopped. |

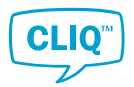

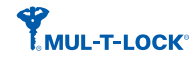

### **Remote PD**

| Condition                                        | Result                                              |
|--------------------------------------------------|-----------------------------------------------------|
| Remote PD PID is 0 or less.                      | The migration or import process is stopped.         |
| Remote PD firmware version is not found in file. | The element is skipped and added in the issue list. |

# Accesses

| Condition                        | Result                                              |
|----------------------------------|-----------------------------------------------------|
| Access key keyline is not found. | The element is skipped and added in the issue list. |

## Person

| Condition                   | Result                                              |
|-----------------------------|-----------------------------------------------------|
| Person status is undefined. | The element is skipped and added in the issue list. |

## Handout

| Condition                                                    | Result                                      |
|--------------------------------------------------------------|---------------------------------------------|
| Handout person is not found.                                 | The migration or import process is stopped. |
| Handout element type is not defined.                         | The migration or import process is stopped. |
| Handout element (electronic or mechanical key) is not found. | The migration or import process is stopped. |

## Cylinder jobs

| Condition                             | Result                                                           |
|---------------------------------------|------------------------------------------------------------------|
| Job is sent to C-Key and not received | The migration or import process is stopped.                      |
| Job is planned, not sent              | The jobs are deleted or, migration or import process is stopped. |

### **Encrypted firmware**

| Condition                              | Result                                              |
|----------------------------------------|-----------------------------------------------------|
| Encrypted firmware type is not defined | The element is skipped and added in the issue list. |

# 6.3 CSV File Structure

To be able to import employee data, a file in the correct format and with the correct contents is needed.

### **File Format**

The file format is CSV (Comma Separated Values), with character encoding Unicode UTF-8.

## **File Size**

The maximum file size allowed to be imported is 4.9MB.

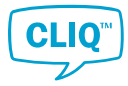

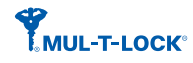

# File Content

# Table 1. CSV File Structure

| Name                  | Description                                                  | Mandatory | No of<br>Characters |
|-----------------------|--------------------------------------------------------------|-----------|---------------------|
| Туре                  | Type of the person.                                          |           |                     |
|                       | Valid values:                                                |           |                     |
|                       | • Employee: Employee or 1                                    |           |                     |
|                       | • Visitor : Visitor or 2                                     |           |                     |
| Title                 | Title to address the person                                  |           | Max. 25             |
| FirstName             | The person's first name                                      |           | Max. 50             |
| MiddleName            | The person's middle name                                     |           | Max. 50             |
| LastName              | The person's last name                                       |           | Max. 50             |
| Suffix                | The person's suffix                                          |           | Max. 25             |
| Number                | Person's number                                              |           | Max. 25             |
| Status                | Status of the person.                                        |           |                     |
|                       | Valid values:                                                |           |                     |
|                       | • Active: Active or 1                                        |           |                     |
|                       | Inactive : Inactive or 2                                     |           |                     |
| Phone                 | Person's phone number                                        |           | Max. 25             |
| WorkFax               | Person's fax number                                          |           | Max. 25             |
| Email                 | Person's emails address                                      |           | Max. 100            |
| Organization          | Organization to which the<br>person belongs to               |           | Max. 100            |
| WorkPlace             | Place of work of the person                                  |           | Max. 100            |
| Profession            | Person's profession                                          |           | Max. 100            |
| Department            | Person's department                                          |           | Max. 100            |
| Office                | Person's office                                              |           | Max. 100            |
| CreationDateTime      | Date and time when the person is created                     |           | Max. 7              |
| EmployeeValidDateTime | Time and date of the end of validity for the employee person |           | Max. 7              |
| VisitorInDateTime     | Date and time when the visitor person gets in                |           | Max. 7              |
| VisitorOutDateTime    | Date and time when the visitor person leaves                 |           | Max. 7              |
| Street                | Street address of the person                                 | ·         | Max. 50             |
| City                  | City of residence of the person                              |           | Max. 50             |
| ZipCode               | Zip Code of the person                                       |           | Max. 50             |
| State                 | State or province of the person's residence                  |           | Max. 50             |
| Country               | Person's residence country                                   |           | Max. 50             |

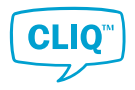

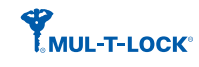

#### About Mul-T-Lock®

Mul-T-Lock<sup>®</sup> is a worldwide leader in developing, manufacturing, and marketing high-security locking products and access control solutions for institutional, commercial, industrial, and residential applications.

Mul-T-Lock<sup>®</sup> is fully owned by the ASSA ABLOY Group, a global leader in access solutions with a proven track record in helping billions of people experience a more open world through innovations that enable safe, secure, and convenient access to physical and digital places.

Adherence to the world's most stringent standards, Mul-T-Lock<sup>®</sup> products are sold via 20,000 authorized service centers, supporting over 300 million customers worldwide.

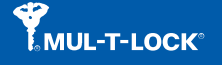

## www.mul-t-lock.com

The Mul-T-Lock name, the muscleman logo, in the field of locking products, and the MTL name and/or any othe trademark, marked by a <sup>™</sup> or <sup>®</sup> sign, are registered / pending or otherwise owned trademarks of Mul-T-Lock Ltd. and/or its affiliates 2021.

Part of ASSA ABLOY